kadenlan EXCEED LOVE LIGHT

# 激光投影机

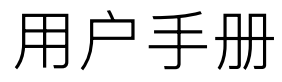

D10 / D11

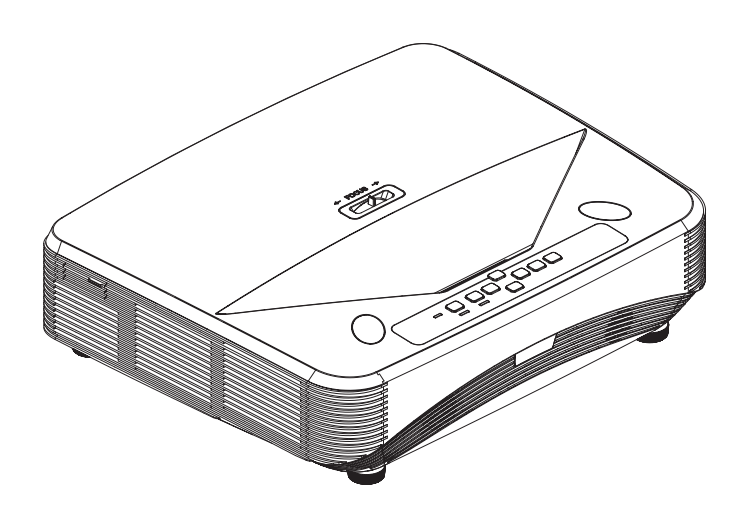

## 安全说明

在使用投影机前,请阅读所有这些指导说明,并妥善保管以备日后参考。

- 阅读指导说明
   在使用设备前,应阅读所有安全和使用指导说明。
- 注意和警告
   应遵循使用指导说明中的所有注意和警告。
- 清洁 在清洁之前,从墙壁电源插座上拔掉投影机电源线插头。使用湿布擦拭投影机外 壳。请勿使用液体或烟雾清洁剂。
- 4. 附件

切勿将投影机置于不稳的推车、架子或桌子上。产品可能掉落,导致其严重损坏。 将 (投影机、附件和选配件)的塑料包装材料放在儿童够不到的地方,否则包装袋 可能导致窒息死亡。对于婴幼儿更要特别注意。

5. 通风

此投影机配有进气和排气通风孔。

请勿堵塞这些开口或者在开口附近放置任何物品,否则内部可能积聚热量,并导致 画面质量下降或投影机损坏。

- 6. 电源 确认本机的工作电压与您当地电源的电压相同。
- 7. 维修

请勿尝试自行维修此投影机。委托专业技术人员进行维修。

8. 更换部件

当需要更换部件时,务必使用制造商指定的更换部件。未经授权的更换可能导致火 灾、触电或其他危险。

9. 水汽凝结

将投影机从寒冷的地点移到温暖的地点后,切勿立即使用。当投影机经历此温度变 化时,湿气可能在镜头和内部关键部件上凝结。为防止损坏投影机,当温度发生急 剧或突然变化时,应等待至少 2 小时,然后再使用。

## 交流电源线注意事项

交流电源线必须满足您使用此投影机时所在国家 (地区)的相关要求。请参照下图确 认您使用的交流电源线插头类型,并确保使用正确的交流电源线。如果随附的交流电 源线不适合您使用的交流电源插座,请咨询经销商。此投影机配备接地型交流电源线 插头。请确保插头能够插入电源插座。请勿毁坏此接地型插头的安全功能。为防止因 电压波动而导致信号干扰,我们强烈建议您也为视频源设备配备接地型交流电源线插 头。

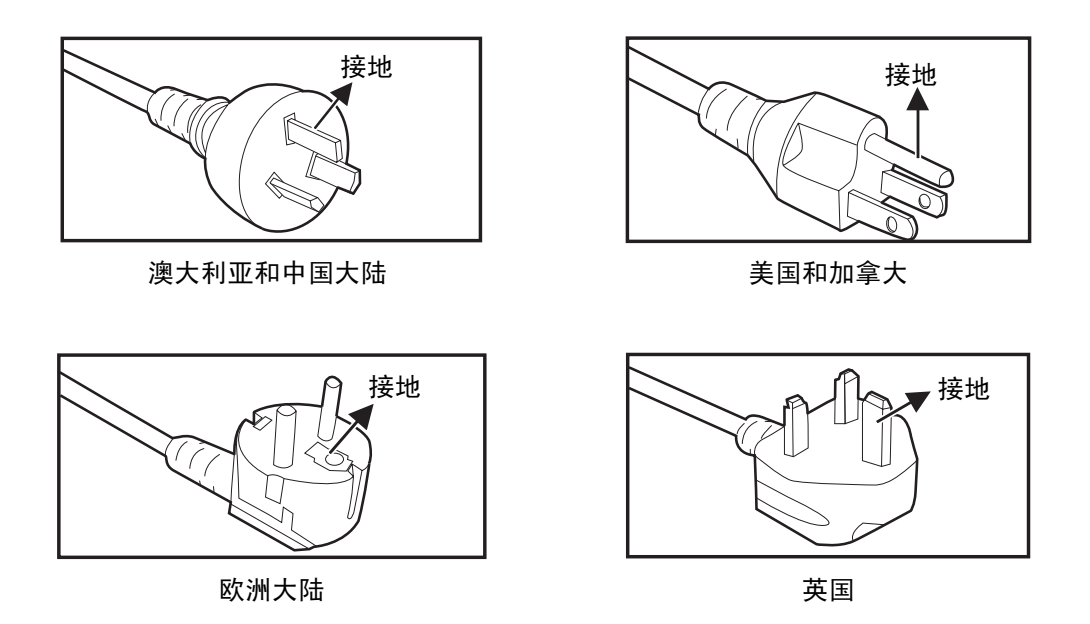

## 目录

| 简介                    | 4    |
|-----------------------|------|
| 投影机特点                 | 4    |
| 物品清单                  | 5    |
| 产品概览                  | 6    |
| 安装                    | 10   |
| 连接投影机                 | 10   |
| 打开 / 关闭投影机电源          | . 12 |
| 调整投影机高度               | 13   |
| 调整投影机聚焦               | 13   |
| 调整投影图像尺寸              | . 14 |
| 控制面板                  | 15   |
| 控制面板和遥控器              | 15   |
| 投影机安全设置               | 21   |
| 锁定控制键                 | 22   |
| 设置演示计时器               | 23   |
| 在待机模式下使用投影机           | 24   |
| 调整声音                  | 24   |
| 菜单操作                  | 25   |
| 菜单树                   | 26   |
| 通过 LAN 环境控制投影机 ( 选配 ) | 41   |
| 维护                    | 47   |
| 清洁镜头                  | 47   |
| 清洁投影机外壳               | 47   |
| 规格4                   | 8    |
| 外形尺寸                  | 49   |
| 吊顶安装                  | 49   |
| 附录                    | 50   |
| LED 指示灯消息             | 50   |
|                       | 51   |
| 故障排除                  | 55   |
| RS-232 命令和配置          | 56   |
| 产品中有毒有害物质或元素的名称及含量列表  | 62   |

## 简介

## 投影机特点

此投影机集成了高性能的光学引擎投影技术和用户友好的设计,可靠性高,使用简便。 此投影机具有下列特点:

- 激光荧光粉光源不需更换灯泡
- 超短焦镜头可在短距离投射出大的画面
- HDMI x 2 输入端口
- 2D 梯形失真校正可轻松的调整水平和垂直梯形失真图像
- 角点调整可调整投影画面的四个角
- 在设定的时间长度内未检测到输入信号时,省电模式可使灯泡功耗降低最多 30%。
- 演示计时器能更好地控制演示时间
- 支持 Blu-Ray 3D 功能
- 可选快速关机功能
- 色彩管理可根据您的喜好对色彩进行调整
- 屏幕类型校正功能可在多种预设颜色表面进行投影
- 快速自动搜索可加快信号检测速度
- HDMI CEC (Consumer Electronics Control) 功能可以在投影机和 CEC 兼容 DVD 播 放机设备 (连接到投影机的 HDMI 输入)之间执行同步开机 / 关机操作

□ 注释

- 本手册中的信息如有变更,恕不另行通知。
- 未经明确书面同意,禁止复制、转让或复印本文档的任何部分或全部。

## 物品清单

打开投影机包装时,确认下列物品齐全:

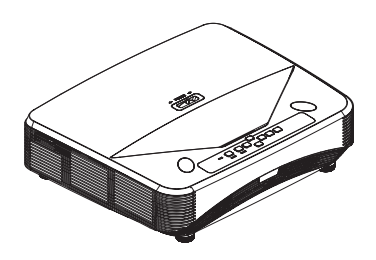

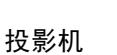

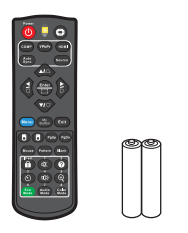

遥控器 (IR) 及电池 (AAA \*2 节)

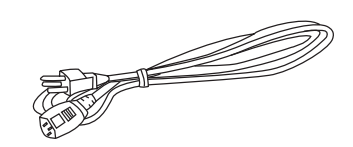

电源线

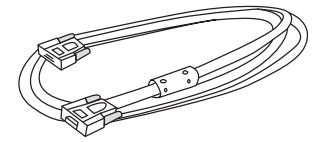

VGA 线

#### ☞ 注释

- 如有任何物品缺失、损坏或者机器不工作,请立即与经销商联系。
- 为了在最大长度上保护产品,请妥善保管原始包装箱和包装材料。如需运输,请按照出厂时的 包装状况重新包装产品。

## **产品概览** 投影机外观 <sub>前面和上面</sub>

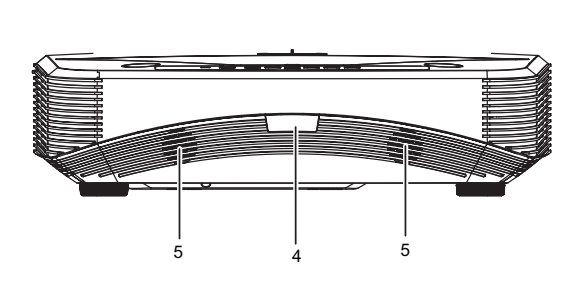

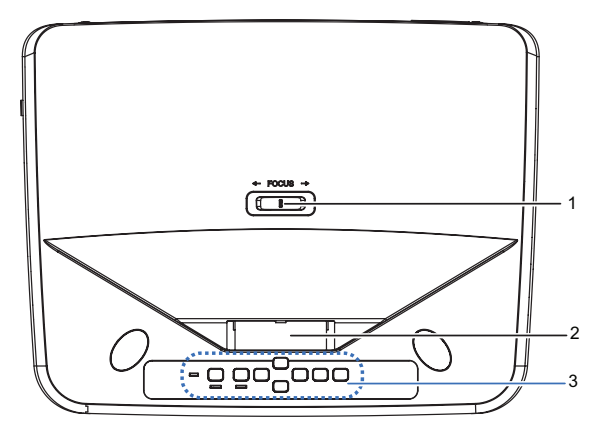

- 1. 聚焦调整杆
- 3. 控制面板
- 5. 扬声器

底部和侧面

- 2. 镜头
- 4. 前部红外线遥控感应器

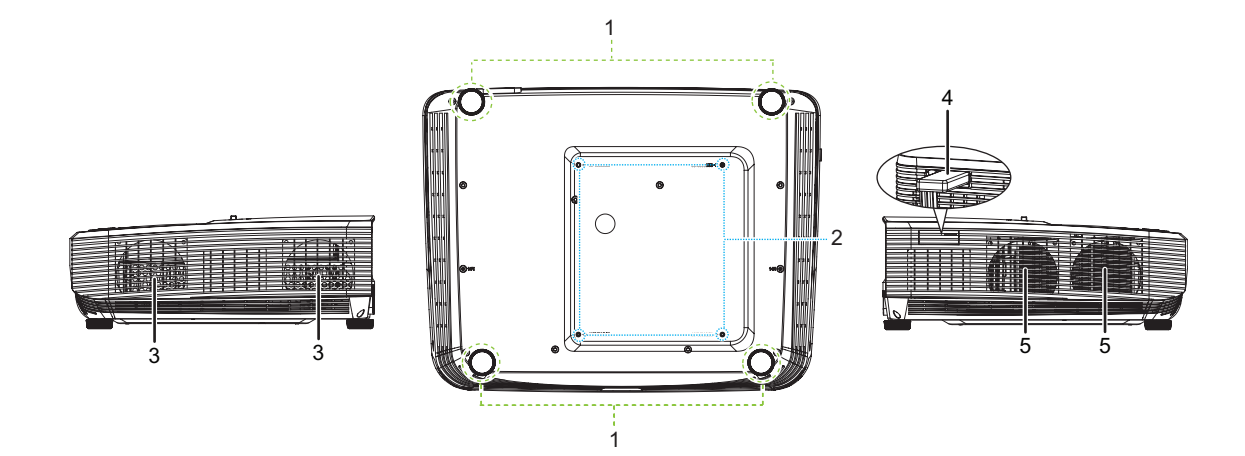

- 1. 调整脚
- 3. 通风孔(出风)
- 5. 通风孔(进风)

- 2. 吊顶安装孔
- 4. HDMI/MHL dongle 端口(选配)

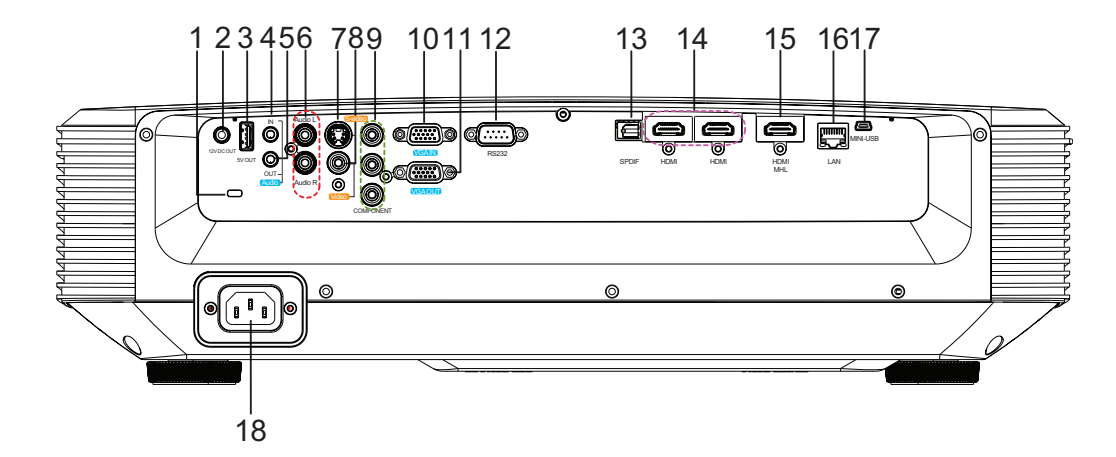

- 1. Kensington 防盗锁插槽
- 3. \*5V 供电用输出端口
- 5. 音频输出端口
- 7. S- 视频输入端口
- 9. \*色差分量视频 (YPbPr) 输入端口
- 11. RGB 信号输出端口
- 13. \* 音频输出 (SPDIF-光学)
- 15. \*HDMI/MHL 输入端口 (HDMI/MHL 3 信号)
- 17. 迷你 USB 控制端口

- \*12V DC 输出端口 作为启动外部装置例如电动屏幕
- 4. 音频输入端口
- 6. 音频 (左/右) 输入端口
- 8. 视频输入端口
- 10. RGB (PC)/ 色差分量视频 (YPbPr) 信 号输入端口
- 12. RS-232 控制端口
- 14. HDMI 输入端口 (左: HDMI 1 信号;右: HDMI 2 信号)
- 16. \*RJ45 LAN 输入端口
- 18. AC 电源线端口

- □ 注释
  - 此投影机可以由吊装架提供支撑。产品包中不包括吊装架。
  - 有关以吊装方式安装投影机的信息,请咨询经销商。
  - \* 表示选配端口。
  - 如果 HDMI/MHL 端口插上 MHL 线 (即便未接上手机), HDMI/MHL 3 信号将优先 HDMI 1 和 HDMI 2 信号。

## 控制面板

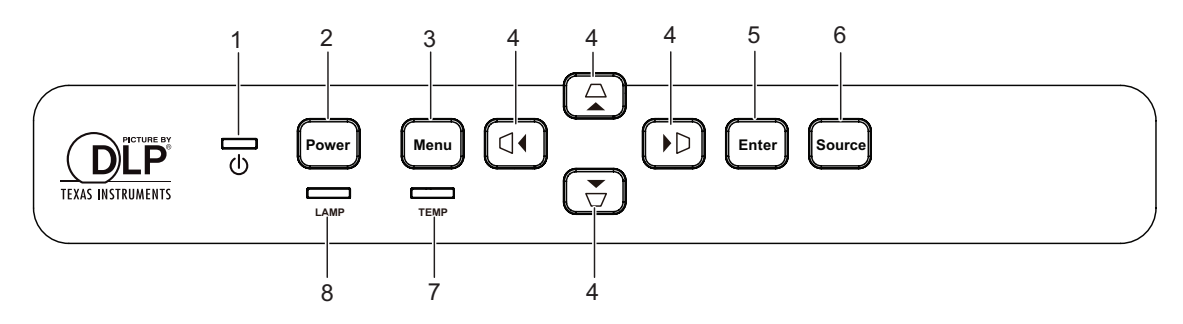

- 1. 电源 LED 指示灯
- 3. 菜单
- 5. 确认
- 7. 温度 LED 指示灯

- 2. 电源
- 4. △√□/□/□ 水平和垂直梯形失真校正
   ▲ 上 /▼ 下 / ◄ 左 /▶ 右键
- 6. 信号源
- 8. 灯泡 LED 指示灯

遥控器

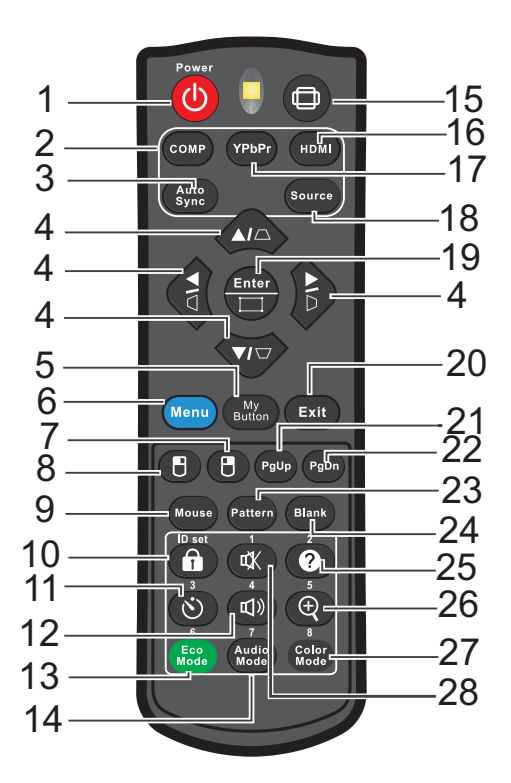

- 1. 电源开关
- 3. 自动同步
- 5. 我的按键
- 7. 鼠标右键
- 9. 鼠标
- 11. 计时器
- 13. 灯泡模式
- 15. 宽高比
- 17. \*YPbPr
- 19. 确认 / 角点调整
- 21. 上一页
- 23. 测试画面
- 25. 帮助
- 27. 色彩模式
- □ 注释
  - \* 此功能仅适用于有色差分量视频端口机种。

- 2. 计算机
- 4. △√√/ □/ ▷/ 水平和垂直梯形失真校正
   ▲/▼/ ◀/ ▶ 四向选择键
- 6. 菜单
- 8. 鼠标左键
- 10. 锁定 /ID 设置
- 12. 音量
- 14. 音频模式
- 16. HDMI
- 18. 信号源 20. 退出

22. 下一页

24. 空屏

26. 放大

28. 静音

9

## 安装

连接投影机

连接计算机 / 笔记本电脑

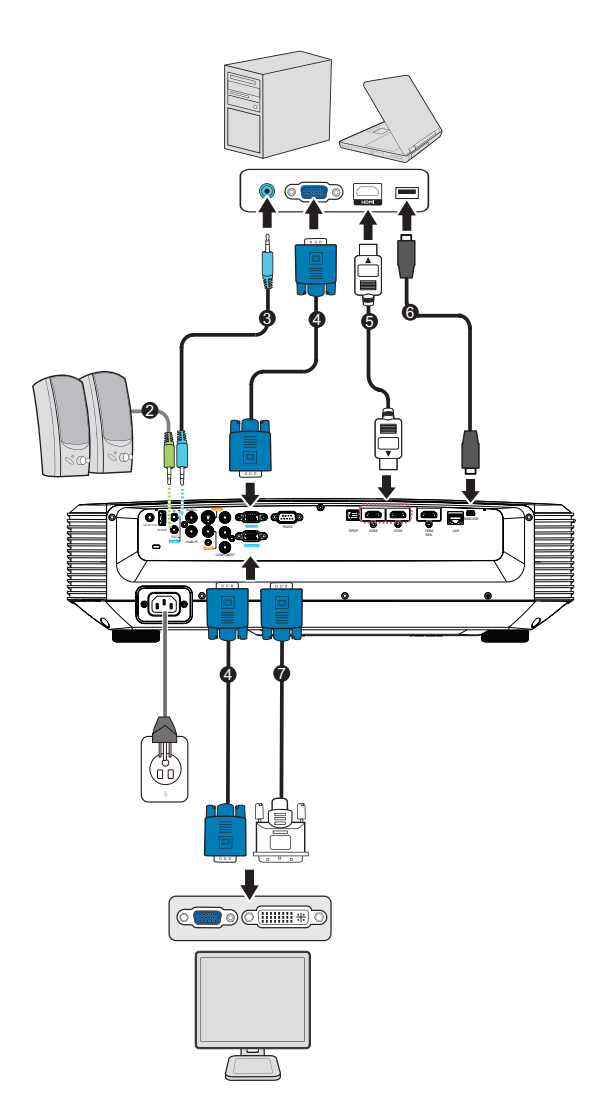

- 1. 电源线
- 3. 音频输入线
- 5. HDMI 线
- 7. VGA (D-Sub) 转 HDTV (RCA) 线
- 2. 音频输出线
- 4. VGA 线 (D-Sub-D-Sub)
- 6. 迷你 USB 线

## 连接视频信号源

DVD 播放器、蓝光播放器、机顶盒、 HDTV 接收器

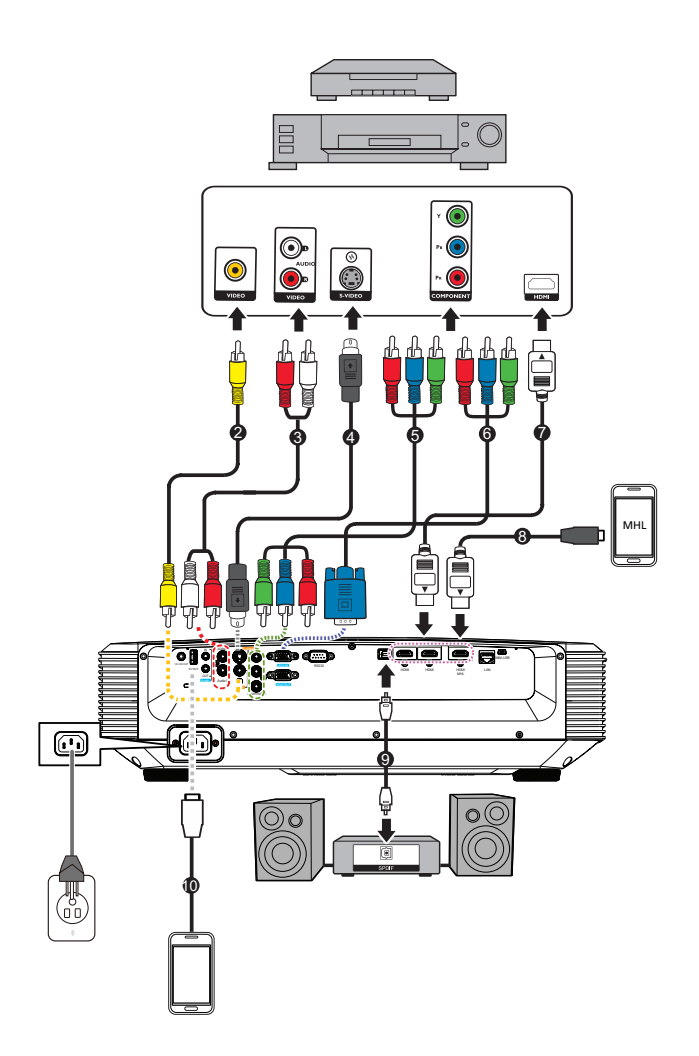

- 1. 电源线
- 3. 音频(左/右)线
- 5. 色差分量线
- 7. HDMI 线
- 9. SPDIF 线

- 2. 复合视频线
- 4. S 端子视频线
- 6. 分量视频 VGA (DSub) 适配器线
- 8. MHL 线 (Micro USB HDMI)
- 10. USB 线 (供电用)

## 打开 / 关闭投影机电源

## 打开投影机电源:

- 1. 完成交流电源线和外设信号线的连接。
- 2. 按 ① 开启投影机。
  - 投影机需要约1分钟的时间进行预热。
  - 如果投影机因之前的操作而尚未完全冷却,冷却风扇会先运转约 60 秒钟,然后 投影机点亮灯泡。
- 3. 打开信号源 (计算机、笔记本电脑、 DVD 等) 的电源。
  - 如果有多个信号源同时连接到投影机,可以按 Source 选择所需的信号,或者按 遥控器上相应的信号键。
  - 如果投影机未检测到有效信号,屏幕上将一直显示"无信号"消息。
  - 如果您希望投影机自动搜索信号,应确保在**信号源**菜单中的**快速自动搜索**功能, 设为**打开**。

## ▲ 警告

- 切勿在灯泡点亮时注视镜头。否则,可能会损害眼睛。
- 焦点处的温度非常高。请勿在其旁边放置任何物品,以避免可能的火灾危险。

### 关闭投影机电源:

- 1. 按 ① 关闭投影机灯泡。屏幕上显示消息 "电源关闭?再次按下电源键"。
- 2. 再按一次 ① 进行确认。
  - 电源 LED 开始闪烁,投影机将进入待机模式。。
  - 如要重新打开投影机电源,必须等待投影机完成冷却过程并进入待机模式。进入待机模式后,只需按 ()即可重新启动投影机。
- 3. 分别从电源插座和投影机上拔掉交流电源线。
- 4. 请勿在关机后立即打开投影机电源。

## 调整投影机高度

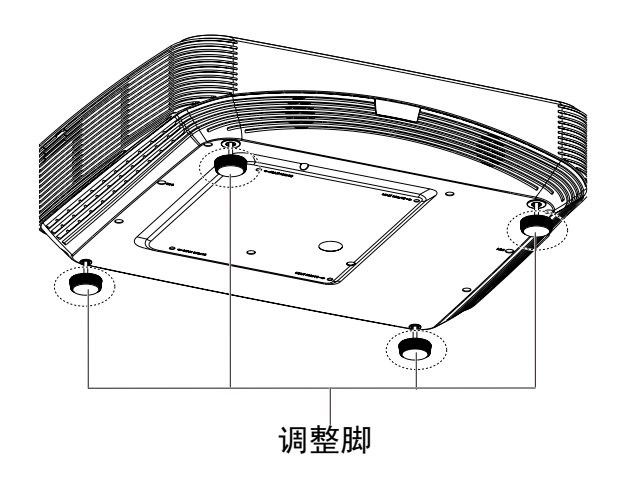

此投影机配备 4 支调整脚,用于调整图像高度。如要升高或降低图像,可以转动升降 支脚以微调高度。

□ 注释

• 为避免损坏投影机,在将投影机放入手提包中之前,确保调整脚完全收回。

调整投影机聚焦

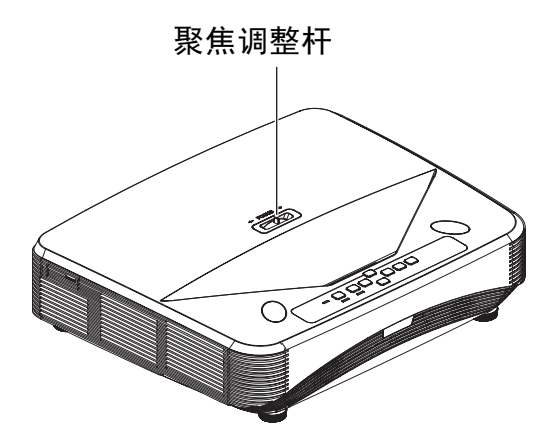

欲使影像聚焦,拨动聚焦调整杆直到影像清晰为止。

• 1080p 系列标准投射比:投影机的聚焦范围是从投影机镜头中心算起 407.2 毫米到 779.8 毫米。

## 调整投影图像尺寸

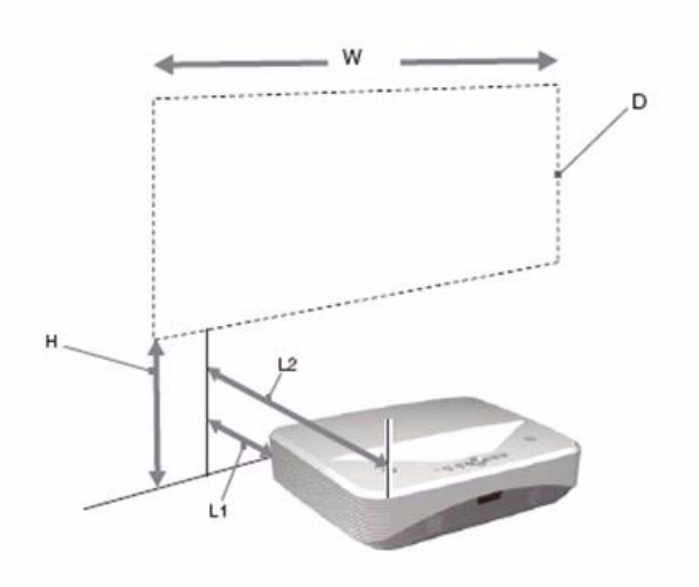

L1: 从投影表面到投影机后部的距离

L2: 从投影表面到投影机前端的距离

D: 投影图像画面大小尺寸

H: 从地面到投影图像底部的距离

## 1080p (16:9)

| 投影图像画面大小尺寸 |             |          | 安装             | 距离             |
|------------|-------------|----------|----------------|----------------|
| 对角线 (D)    | 宽x高         | 底部高度 (H) | 从投影表面到投影机后部 L1 | 从投影表面到投影机前端 L2 |
| inch       | m x m       |          | mm             |                |
| 80         | 1.77 x 0.99 | 281.8    | 41.4           | 431.4          |
| 105        | 2.32 x 1.3  | 340.2    | 174.5          | 564.5          |
| 125        | 2.77 x 1.56 | 386.9    | 281.0          | 671.0          |
| 150        | 3.32 x 1.87 | 445.2    | 414.0          | 804.0          |

• 上表仅供用户参考

## 控制面板

控制面板和遥控器 **控制面板** 

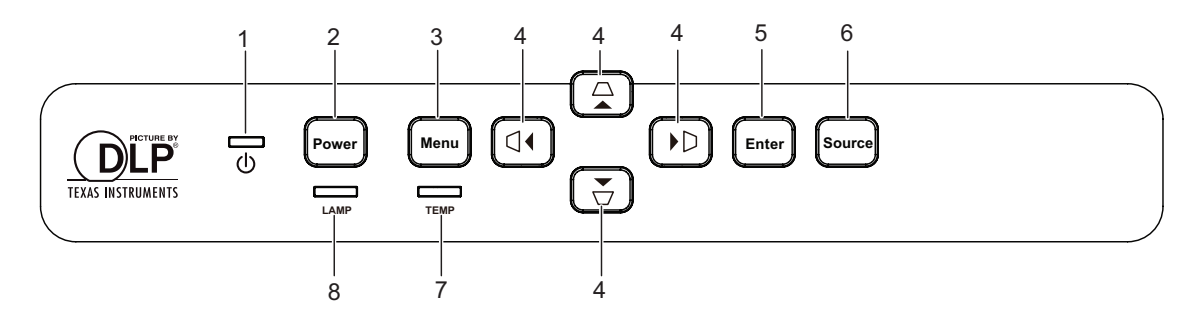

- ① 电源 LED 指示灯 参见 "LED 指示灯消息"。
- 电源 打开或关闭投影机电源。
- **3.** 菜单 显示或退出屏幕显示菜单。
- △√▽/ □/ ▷水平和垂直梯形失真校正
   手动校正因投影角度而产生的扭曲图像。

▲/▼/∢/▶四向选择键

选择所需的菜单项和进行调整。

- **5.** 确认 进入所选的屏幕显示 (OSD) 菜单项。
- 6. 信号源 显示信号源选择菜单。
- **7. 温度 LED 指示灯** 参见"LED 指示灯消息"。
- **5.** 灯泡 LED 指示灯
   参见 "LED 指示灯消息"。

遥控器

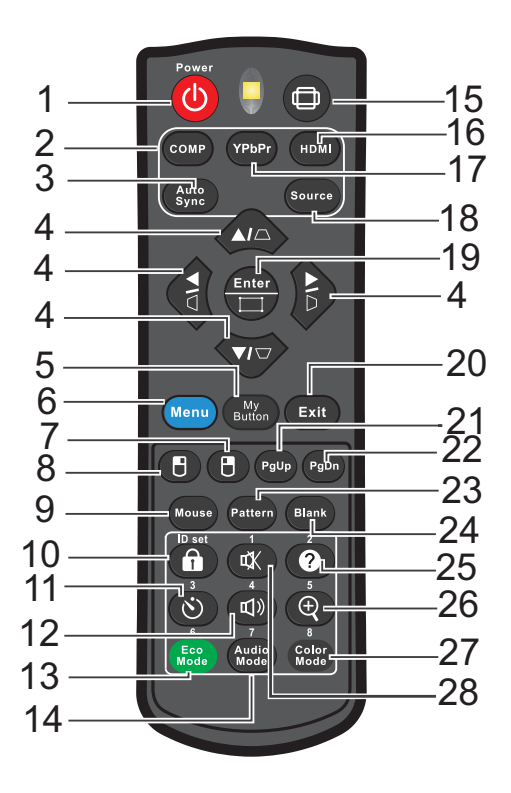

1. ①电源

打开或关闭投影机电源。

- 计算机 显示计算机信号。
- 自动同步 自动为所显示的图像确定最佳图像时序。
- 4. △√□/□/ 小平和垂直梯形失真校正
   手动校正因投影角度而产生的扭曲图像。
   ▲/▼/◀/▶四向选择键
   选择所需的菜单项和进行调整。
- **5.** 我的按键 用户定义键 (供自定义功能使用)。
- 6. 菜单 显示屏幕显示菜单。
- 7. □(**鼠标右键**) 当激活了鼠标模式时,执行鼠标右键的功能。
- 8. □(鼠标左键)
   当激活了鼠标模式时,执行鼠标左键的功能。
- 9. 鼠标 切换正常和鼠标模式。

- 10. (锁定 /ID 设置)
   锁定:激活或关闭面板按键锁定。
   ID 设置:无功能。
- **11.** ()(**计时器**) 激活 P-Timer OSD 菜单。
- **12. എ(音量)** 显示音量调整菜单。
- **13.** 灯泡模式 切换灯泡模式为正常和省电。
- **14. 音频模式** 切换音频模式为标准、语音和 娱乐。
- 15. □ (宽高比) 选择显示的宽高比。
- 16. HDMI

切换 HDMI 1、 HDMI 2 、 HDMI/MHL 3 和 Dongle 信号。

17. YPbPr

显示 YPbPr 信号。此功能仅适用于有色差分量视频端口机种。

- **18.** 信号源 显示信号源菜单。
- 确认 / □ (角点调整)
   进入所选的屏幕显示 (OSD) 菜单项。
   显示角调整页。
- **20.** 退出 返回上一级 OSD 菜单、退出和保存菜单设置。
- 21. PgUp(上一页) 当激活了鼠标模式时,执行上一页功能。
- 22. PgDn(下一页) 当激活了鼠标模式时,执行下一页功能。
- **23.** 测试画面 显示内置的测试画面。
- **24.** 空屏 隐藏屏幕画面。
- 25. ❷(**帮助**) 显示帮助菜单。
- 26. ④ (**放大**) 显示缩放条,用以放大或缩小投影画面尺寸。
- **27.** 色彩模式 选择画面设置模式。
- 28. ☆(**静音**) 开启和关闭投影机音频。

### 使用遥控器鼠标

通过遥控器来操控计算机,会让您在演示时更加灵活方便。

- 1. 在使用遥控器取代计算机鼠标前,通过 USB 线将投影机连接到 PC 或笔记本电脑。有关详情,请参阅第 12 页的"打开 / 关闭投影机电源"。
- 2. 将输入信号设为计算机。
- 按遥控器上的鼠標以从正常模式切换到鼠标模式。屏幕上出现一个图标,指明鼠标 模式已激活。
- 4. 在遥控器上执行所需的鼠标控制。
  - 如要在屏幕上移动光标,请按 ▲/ ▼/ ◀/▶。
  - 如要单击左键,请按 ₿。
  - 如要单击右键,请按 🖲。
  - 为了在操作显示软件程序(在所连接的 PC 上)时使其响应向上 / 向下翻页命令 (像 Microsoft PowerPoint 一样),请按**向上翻页** / **向下翻页**。
  - 如要返回正常模式,请再按一次 Mouse 或按其他除了鼠標相关的多功能键以外的键。

### 安装电池

1. 按图示方向打开电池盖。

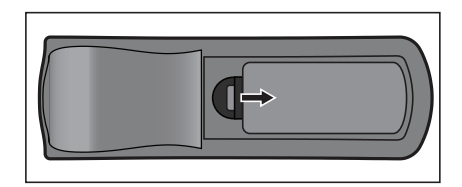

2. 按仓内的图示装入电池。

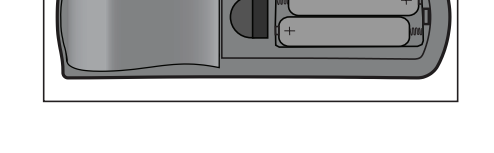

3. 盖上电池盖。

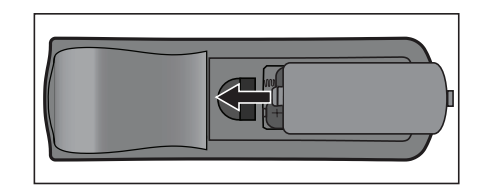

▲ 小心

- 若更换电池时使用的电池类型不正确,存在爆炸危险。
- 按照相关指导说明处置废旧电池。
- 装入电池时,确保正极和负极朝向正确。
- □ 注释
  - 将电池放置在儿童够不到的地方。
  - 长期不使用时,取出遥控器电池。
  - 请勿对电池充电或将电池投入火中或水中。
  - 请勿将废旧电池与家庭垃圾一起进行废弃处理。依照当地法规处置废旧电池。
  - 若电池更换不当,存在爆炸危险。更换时只应使用制造商推荐的相同类型的电池。
  - 电池应存放在阴凉干燥且避光的地方,远离火和水。
  - 如果电池有漏液迹象,应擦除漏液,然后更换成新电池。如果漏液粘附到身体或衣物上,立即 用水冲洗干净。

## 遥控器操作

将遥控器指向红外线遥控感应器,按下按钮。

• 从前部操控投影机。

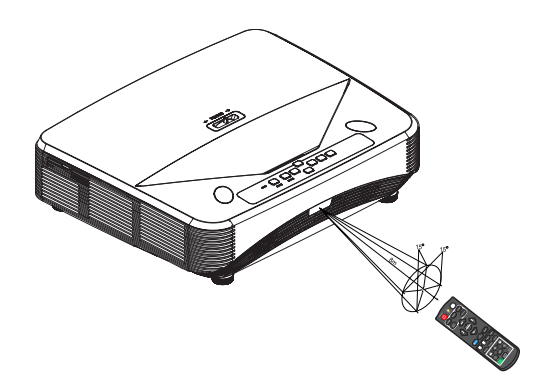

☞ 注释

- 当阳光或荧光灯等其他强光源照射遥控感应器时,遥控器可能无法工作。
- 在能够看到遥控感应器的地方操作遥控器。
- 请勿摇晃遥控器或使其掉落。
- 将遥控器存放在阴凉干燥的地方。
- 请勿使水溅落到遥控器上或在其上面放置潮湿物品。
- 请勿拆解遥控器。

## 投影机安全设置

#### 设置密码

- 打开 OSD 菜单,进入系统设置: 高级 > 高级 > 安全设置菜单。按 Enter。显示安 全设置页面。
- 2. 选择更改密码,然后按 Enter。
- 3. 根据您希望设置的密码,按箭头键输入六位数密码。
- 4. 再次输入新密码确认。
- 5. 返回**系统设置: 高级 > 高级 > 安全设置 > 电源锁定**菜单,然后按 Enter。提示您输入密码。密码设置完毕后, OSD 菜单返回**电源锁定**。按 ◀/▶以选择**打开**。
- 6. 如要退出 OSD 菜单,请按 Menu/Exit。

### 进入密码恢复过程

如果密码功能被激活,则每次开启投影机时都需要输入六位数密码。

- 在您按下自动键 3~5 秒时,如果连续 5 次密码输入错误,投影机会在屏幕上显示代码编号。
- 2. 写下该数字然后关闭投影机。
- 向当地的服务中心获取帮助以对该数字进行解码。可能要求您提供购买文件凭证以 证明您是投影机的授权用户。

#### 更改密码

- 打开 OSD 菜单,进入系统设置: 高级 > 高级 > 安全设置 > 更改密码菜单接按 Enter。
- 2. 输入旧密码。
  - 如果密码正确,会显示另一条信息"输入新密码"。
  - 如果密码不正确,会显示密码错误信息,然后显示信息"输入当前密码"让您 重试。您可以按 Menu/Exit 取消修改或尝试其他密码。
- 3. 输入新密码。
- 4. 再次输入新密码确认。
- 5. 您已经为投影机成功指定了新密码。切记在下次开启投影机时输入新密码。
- 6. 如要退出 OSD 菜单,请按 Menu/Exit。

### 关闭密码功能

如要关闭密码保护,请返回**系统设置: 高级 > 高级 > 安全设置 > 电源锁定**菜单,按 Enter。提示您输入密码。密码设置完毕后, OSD 菜单返回**电源锁定**。按◀/▶以选择 关闭。如要退出 OSD 菜单,请按 Menu/Exit。

## 锁定控制键

投影机上的控制键锁定后,可防止投影机的设置被意外 (如小孩)修改。当**面板按键** 锁定设成打开时,投影机上 o Power 之外的其他控制键不起作用。

 按住遥控器上的 "锁定" 3 秒。按遥控器上的"锁 定",显示确认消息"您确定要锁住键盘按键吗?"。 选择是进行确认。

解除面板按键锁定:

1. 直接按遥控器上的 fracefterf "锁定"。 **面板按键解锁。** 

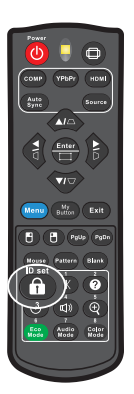

- □ 重要提示
  - 若按() Power 关闭投影机但未禁用面板按键锁定功能,下一次打开投影机时仍将处于锁定状态。
  - 启用面板按键锁定功能时,遥控器上的按键仍然可用。

## 设置演示计时器

演示计时器可在屏幕上显示演示时间,有助于在演示时更好地控制时间。请按以下步 骤使用此功能:

- 按遥控器上的计时器进入演示计时器菜单,或者进入系 统设置:基本 > 高级 > 演示计时器菜单,然后按 Enter 显示演示计时器页面。
- 2. 选择计时器间隔,然后按∢/▶确定计时器间隔。
- 3. 按▼选择**计时器显示**,然后按∢/▶选择是否在屏幕上显示计时器。

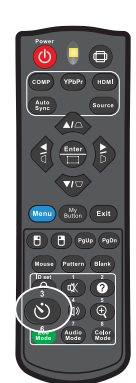

| 选择                   | 说明                    |
|----------------------|-----------------------|
| 永远显示                 | 演示时间在屏幕上显示计时器。        |
| 1 分钟 /2 分钟 /<br>3 分钟 | 最后 1/2/3 分钟在屏幕上显示计时器。 |
| 永远不显示                | 演示时间隐藏计时器。            |

4. 按▼选择计时器位置,然后按∢/▶设置计时器位置。

左上角→左下角→右上角→右下角

5. 按▼选择计时器计数方法,然后按∢/▶选择所需的计时方向。

| 选择 | 说明          |
|----|-------------|
| 正数 | 从0增加到预设时间。  |
| 倒数 | 从预设时间减小到 0。 |

6. 按▼选择**声音提示**,然后按◀/▶选择所需的计时方向。若选择**打开**,在倒 / 正计时 最后 30 秒时会听到两声哔声,计时器结束时听到三声哔声。

- 7. 如要激活演示计时器,请按▼选择**开始计时**,然后选择**是**。
- 8. 如要取消计时器,选择开始计时,然后选择否。

## 在待机模式下使用投影机

投影机的一些功能可以在待机模式 (已通电但没有开机)下使用。要使用这些功能,确保已打开**信号源 > 待机设置**下面相应的菜单,并且线缆已正确连接。有关连接方法,请参见第第 12 页的 "打开 / 关闭投影机电源"章。

#### 启用 VGA 输出

选择打开将在 VGA IN 和 VGA OUT 插口正确连接到设备时输出 VGA 信号。投影机只输出从 VGA IN 接收到的信号。

#### 启用音频输出

选择打开将在 AUDIO IN 插口正确连接到设备时输出音频信号。

#### 区域网络控制(选配)

选择**打开**可让投影机在待机模式下提供网络功能。有关详情,请参阅第 41 页的 "通过 LAN 环境控制投影机 (选配)"。

## 调整声音

下面进行的声音调整将影响到投影机扬声器。务必正确连接到投影机音频输入 / 输出插 孔。有关详情,请参阅第 12 页的 "打开 / 关闭投影机电源"。

### 调整音频模式

1. 打开 OSD 菜单,进入系统设置: 高级 > 音频设置 > 音频模式菜单。

2. 按 ◀ / ▶ 选择音频模式。

• 如果可用,您可以按遥控器上的 Audio Mode 选择音频模式。

#### 静音

1. 打开 OSD 菜单,进入系统设置: 高级 > 音频设置 > 静音菜单。

2. 按 ◀ / ▶ 选择打开。

• 如果可用,您可以按遥控器上的心 打开和关闭投影机音频。

### 调整声音

- 1. 打开 OSD 菜单,进入系统设置: 高级 > 音频设置 > 音频音量菜单。
- 2. 按 ◀ / ▶ 可选择所需音量。
- 如果可用,您可以按遥控器上的①》调整投影机音量。

### 关闭开 / 关机提示音

- 1. 打开 OSD 菜单,进入 *系统设置: 高级 > 音频设置 > 开 / 关机提示音*菜单。
- 2. 按 ◀ / ▶ 选择关闭。
- 更改开/关机提示音的唯一方式是在此处设置打开或关闭。设置静音或更改音量大小不会影响开/关 机提示音。

## 菜单操作

此投影机提供多语言屏幕显示菜单,可用于调整图像和更改各项设置。

## 如何操作

- 1. 按 Menu 打开 OSD 菜单。
- 2. 显示 OSD 时,使用 ◀/▶ 选择主菜单中的任意功能。
- 3. 选择所需的主菜单项目后,按▼进入功能设置子菜单。
- 4. 使用 ▲/▼ 选择所需的项目, 然后使用 ◀/▶ 调整设置。
- 5. 按 Menu, 屏幕将返回主菜单或返回上一级菜单。
- 6. 按 Menu 或 Exit 离开并储存设置。

## 菜单树

| 主菜单 | 子菜单         | 设置                             |                                                |                   |  |  |  |
|-----|-------------|--------------------------------|------------------------------------------------|-------------------|--|--|--|
|     | 屏幕类型        | 关闭 / 黑板 / 绿板                   | 反 / 白板                                         |                   |  |  |  |
|     | 宽高比         | 自动 / 4:3 / 16:9<br>16:6        | / 全景 / 宽屏幕 / 2                                 | 2.35:1 / 16:10 /  |  |  |  |
|     | 梯形失真校正      | 水平 : -30 - 30<br>垂直 : -30 - 30 | <平 : -30 - 30<br>垂直 : -30 - 30                 |                   |  |  |  |
| 显示  | 角点调整        | 右上角 / 左上角 /                    | 右上角/左上角/左下角/右下角                                |                   |  |  |  |
|     | 位置          |                                |                                                |                   |  |  |  |
|     | <u></u> 相位  | 0 - 31                         |                                                |                   |  |  |  |
|     | <u>水平尺寸</u> | -15 - 15                       |                                                |                   |  |  |  |
|     | 缩放          |                                |                                                |                   |  |  |  |
|     | 色彩模式        | 高亮 / 标准 / 视频                   | 页                                              |                   |  |  |  |
|     | 亮度          | 0 - 100                        |                                                |                   |  |  |  |
|     | 对比度         | -50 - 50                       |                                                |                   |  |  |  |
|     |             | 暖色 / 正常 / 冷色                   | <u>م</u>                                       |                   |  |  |  |
|     |             | 红色增益                           |                                                |                   |  |  |  |
|     | 色温          | 绿色增益                           |                                                |                   |  |  |  |
|     |             | 蓝色增益                           |                                                |                   |  |  |  |
|     |             | 红色偏移                           |                                                |                   |  |  |  |
|     |             | 绿色偏移                           |                                                |                   |  |  |  |
|     |             | 蓝色偏移                           |                                                |                   |  |  |  |
|     | 切边放大        | 关闭 / 1 / 2 / 3 / 4             | 4 / 5                                          | 1 -               |  |  |  |
|     | HDMI 设置     | HDMI 格式                        | HDMI 时序                                        | 自动 / RGB /<br>YUV |  |  |  |
|     |             | HDMI 范围                        | 自动 / 增强 / 正常                                   |                   |  |  |  |
| 图片  |             | 色调                             | -50 - 50                                       |                   |  |  |  |
|     |             | 色彩饱和度                          | -50 - 50                                       |                   |  |  |  |
|     |             | 锐度                             | 0 - 31                                         |                   |  |  |  |
|     |             | 灰度                             | 1/2/3/4/5                                      |                   |  |  |  |
|     | <b>吉</b> 切  | Brilliant Color                | 关闭 / 1 / 2 / 3 / 4 / 5 / 6 / 7 / 8 /<br>9 / 10 |                   |  |  |  |
|     | 向级          | 降低图像干扰                         | 0 - 31                                         |                   |  |  |  |
|     |             |                                | 原色                                             | R/G/B/C/<br>M/Y   |  |  |  |
|     |             | 色彩管理                           | 色调                                             | -99 - 99          |  |  |  |
|     |             |                                | 饱和度                                            | 0 - 199           |  |  |  |
|     |             |                                | 增益                                             | 5 - 195           |  |  |  |
|     | 复位颜色设定      | 复位/取消                          |                                                |                   |  |  |  |

| 信号源 | 快速自动搜索   |                                       | 关闭 / 打开                    |  |
|-----|----------|---------------------------------------|----------------------------|--|
|     |          |                                       | 自动                         |  |
|     |          |                                       | 关闭                         |  |
|     |          | 3D 回告                                 | 上下                         |  |
|     | 3D 设置    | עיניין סכ                             | 帧顺序                        |  |
|     |          |                                       | 帧封装                        |  |
|     |          |                                       | 并排                         |  |
|     |          | 3D Sync Invert                        | 无效 / 翻转                    |  |
|     |          | 启用 VGA 输出                             | 关闭 / 打开                    |  |
|     |          | 启用音频输出                                | 关闭 / 打开                    |  |
|     | 1寸171.以且 | 区域网络控制                                |                            |  |
|     |          | (选配)                                  |                            |  |
|     | 自动开机     | 计算机                                   | 无效 / 启用                    |  |
| ▲   |          | CEC                                   | 无效 / 启用                    |  |
|     |          | 直接开机                                  | 关闭 / 打开                    |  |
|     | 省电模式     | 自动关机                                  | 无效 / 10 / 20 / 30 分钟       |  |
|     |          | · · · · · · · · · · · · · · · · · · · | 无效 / 30 分钟 / 1 小时 / 2 小时 / |  |
|     |          | <b>睉</b> 眂 <b></b> 竹 旳 岙              | 3 小时 / 4 小时 / 8 小时 / 12 小时 |  |
|     |          | 节能                                    | 禁用 / 启用                    |  |
|     | 智能重新启动   |                                       | 禁用 / 启用                    |  |
|     | 快速关机     |                                       | 禁用 / 启用                    |  |
|     |          | DHCP                                  | DHCP 开启 / 静态 IP            |  |
|     |          | IP 地址                                 |                            |  |
|     | 区域网络控制   |                                       |                            |  |
|     | (选配)     | 默认网关                                  |                            |  |
|     |          | DNS 服务器                               |                            |  |
|     |          | 应用                                    |                            |  |
|     | 1        |                                       |                            |  |

|                     | 语言      | English / Deutsch / Français / Español / Italiano / Русский / 한국어 / ไทย /<br>Português / 簡体中文 / 繁體中文 / 日本語 / Nederlands / Svenska / Türkçe /<br>Čeština / Suomi / Polski / Indonesia / العربية/ हिन्दी |                                 |                                         |  |  |
|---------------------|---------|----------------------------------------------------------------------------------------------------|---------------------------------|-----------------------------------------|--|--|
|                     | 投影方式    |                                                                                                    | 桌上正投 / 桌上背投 / 吊装背<br>吊装正投       |                                         |  |  |
|                     | 古兰小军    | 菜单显示时间                                                                                                    | 5 秒 / 10 秒 / 15<br>25 秒 / 30 秒  | 秒 / 20 秒 /                              |  |  |
|                     | 采单设直    | 菜单位置                                                                                                    | 居中 / 左上角 / 右上角 / 左下角 /<br>右下角   |                                         |  |  |
| <b>《</b><br>系统设置:基本 | 画面关闭计时器 |                                                                                                    | 无效 / 5 分钟 / 10<br>20 分钟 / 25 分钟 | ) 分钟 / 15 分钟 /<br>¤ / 30 分钟             |  |  |
|                     | 开机画面    |                                                                                                    | 恢复出厂设置 / 黑色 / 蓝色 / 关闭           |                                         |  |  |
|                     | 我的按键    | 自动同步 / 投影方式 / 菜单位置 / 色温 / 亮度 / 对比度 / 3D 设置 / 屏幕类型 / 开机画面 / 讯息 / 快速自动搜索 / CEC / 灯泡模式 / 省电模式 / 画面静止 / 信息 / 隐藏式字幕 / 音频模式                                                                                  |                                 |                                         |  |  |
|                     |         | 图案                                                                                                    | 关闭 / 1                          |                                         |  |  |
|                     |         | 讯息                                                                                                    | 打开 / 关闭                         |                                         |  |  |
|                     |         |                                                                                                    | 计时器间隔                           | 1~240 分                                 |  |  |
|                     | 查级      |                                                                                                    | 计时器显示                           | 永远显示 / 3 分<br>钟 /2 分钟 /1 分<br>钟 / 永远不显示 |  |  |
|                     |         | 演示计时器                                                                                                    | 计时器位置                           | 左上角 /<br>左下角 /<br>右上角 / 右下角             |  |  |
|                     |         |                                                                                                    | 计时器计数方法                         | 倒数 / 正数                                 |  |  |
|                     |         |                                                                                                    | 声音提示                            | 打开 / 关闭                                 |  |  |
|                     |         |                                                                                                    | 开始计时 / 关闭                       | 是 / 否                                   |  |  |

|         | 高海拔模式                                 |           | 关闭 / 打开               |  |
|---------|---------------------------------------|-----------|-----------------------|--|
|         |                                       | 音频模式      | 视频 / 语音 / 娱乐          |  |
|         | 立時沿军                                  | 静音        | 关闭 / 打开               |  |
|         | 日则以且                                  | 音频音量      | 0 - 20                |  |
|         |                                       | 开 / 关机提示音 | 打开 / 关闭               |  |
|         | 购蔬式字草                                 | 启用隐藏式字幕   | 打开 / 关闭               |  |
|         | 応戚 <b>以</b> 丁帝                        | 字幕版本      | CC1 / CC2 / CC3 / CC4 |  |
| -       |                                       | 灯泡模式      | 正常 / Eco              |  |
| 200     | 灯泡设置                                  | 灯泡时数清零    | 复位 / 取消               |  |
| 系统设置:高级 |                                       | 灯泡时数      |                       |  |
|         | · · · · · · · · · · · · · · · · · · · | 滤网模式      | 关闭 / 打开               |  |
|         | (洗配)                                  | 复位滤网清零    | 复位 / 取消               |  |
|         |                                       | 滤网时数      |                       |  |
|         |                                       | 立今沿罢      | 更改密码                  |  |
|         | 高级                                    | 女主以且      | 电源锁定 关闭 / 打开          |  |
|         |                                       | 面板按键锁定    | 关闭 / 打开               |  |
|         | 重置设置                                  |           | 复位 / 取消               |  |
|         |                                       |           | 信号源                   |  |
|         |                                       |           | 色彩模式                  |  |
|         |                                       |           | 分辨率                   |  |
|         |                                       |           | 色彩系统                  |  |
| (i)     | 当前系统状态                                |           | 灯泡时数                  |  |
| 信自      |                                       |           | 滤网时数(选配)              |  |
| 口心      |                                       |           | IP 地址(选配)             |  |
|         |                                       |           | MAC 地址(选配)            |  |
|         |                                       |           | 固件版本                  |  |

### 显示

#### 屏幕类型

屏幕类型功能可以帮助校正投影画面的颜色,以防源画面和投影画面之间存在色差。 有几种预先校准的颜色可供选择:白板、绿板和黑板。

### 宽高比

选择如何使画面适合屏幕:

自动:

成比例地调整图像大小,以在水平宽度或垂直宽度上与投影机的自然分辨率相匹配。 您希望充分利用屏幕,而不改变源图像的宽高比。

• 4:3:

按比例调整图像,使其以 4:3 宽高比显示在屏幕中央,即在显示时不改变比例。

• 16:9:

按比例调整图像,使其以 16:9 宽高比显示在屏幕中央,即在显示时不改变比例。

以非线性方式纵向和横向调整 4:3 比例的图像,使其占满屏幕。

- 宽屏幕:
   调整 2.35:1 比例的图像,使其占满屏幕。
- 2.35:1

按比例调整图像,使其在宽高比不变的情况下以 2.35:1 宽高比显示在屏幕中央。

• 16:10:

按比例调整图像,使其以 16:10 宽高比显示在屏幕中央,即在显示时不改变比例。

• 16:6:

按比例调整图像,使其以 16:6 宽高比显示在屏幕中央,即在显示时不改变比例。

#### 梯形失真校正

手动校正因投影角度而产生的扭曲图像。 按投影机或遥控器上的梯形校正 △/□/□/□ 显示梯形校正页面。 按□校正图像顶部的梯形失真。 按□校正图像底部的梯形失真。 按□校正图像左边的梯形失真。 按□校正图像右边的梯形失真。

### 角点调整

通过设置水平和垂直值,手动调整图像的四角。

- 1. 按▲/▼/◀/▶选择四角之一并按 Enter。
- 2. 按▲/▼调整垂直值。
- 3. 按◀/▶调整水平值。

### 位置

显示位置调整页面。此功能仅在选择了 PC 类型输入信号时可用。

#### 相位

调整时钟相位以减轻图像变形。此功能仅在选择了 PC 类型输入信号时可用。

#### 水平尺寸

调整图像水平宽度。此功能仅在选择了 PC 类型输入信号时可用。

#### 缩放

使用遥控器

- 1. 按遥控器上的 ⊕ 显示变焦栏。
- 2. 按▲/▶将画面放大至所需尺寸。
- 3. 反复按▲将图像放大至所需尺寸。
- 4. 如要浏览图像,按 Enter 切换至平移模式,然后按方向箭头 (▲、▼、◀、▶)移 动图像。
- 5. 如要缩小图像,按 Enter 切换回放大 / 缩小功能, 然后按 Auto Sync 将图像恢复至 原始大小。您也可反复按▼, 直到图像恢复至原始大小。

#### 使用 OSD 菜单

- 1. 按 Menu,然后按▶,直至**显示**菜单高亮显示。
- 2. 按▼选择**缩放**,然后按 Enter。显示缩放栏。
- 3. 重复上面"使用遥控器"部分中的步骤 3-5。

图片

### 色彩模式

对于不同类型的图像,分别有经过优化的相应工厂预设值供选择。

- 高亮:最大化投影图像的亮度。此模式适合需要超高亮度的环境。
- 标准:适合在日光环境中演示,便于与 PC 和笔记本电脑颜色相匹配。
- 视频: 切换高亮度性能和精确颜色性能。

#### 亮度

使图像变亮或变暗。

#### 对比度

设置亮色区域和暗色区域之间的差异。

#### 色温

设置色温:暖色、正常、中性和冷色。

- 暖色: 使图像的白色偏红。
- 正常:保持正常的白色调。
- 冷色: 具有最高的色温, 冷色能够使图像显示出比其他设置更多带蓝色的白色调。
- 红色增益 / 绿色增益 / 蓝色增益: 调整红色、绿色和蓝色的对比度。
- 红色偏移 / 绿色偏移 / 蓝色偏移: 调整红色、绿色和蓝色的亮度。

#### 切边放大

切边放大功能去除视频图像中的噪点。对图像执行切边放大,以去除视频源边缘的视 频编码噪点。

### HDMI 设置

#### HDMI 格式

自动或手动选择合适的 HDMI 时序。

□ 注释

• 此功能仅当使用 HDMI 输入插口时才可用。

#### HDMI 范围

- 增强: HDMI 输出信号的范围是 0 255。
- 正常: HDMI 输出信号的范围是 16 235。

### 高级

#### 色调

调整图像的红色和绿色色调。

#### 色彩饱和度

值越高,图像越偏红。值越低,图像越偏绿。

#### 锐度

调整图像,使其看上去更加锐利或柔和。

#### 灰度

影响暗色场景的表现。灰度值越大,暗色场景看起来越亮。

#### **Brilliant Color**

此可调项目利用色彩处理新算法和系统级增强,在提高亮度的同时,使图像更加逼真, 颜色更加鲜明。范围是1到10。如果希望进一步增强图像,则向着最大设置进行调整。如需更平滑更自然的图像,则向着最小设置进行调整。

#### 降低图像干扰

此功能降低因不同媒体播放器导致的电子图像噪点。设置越高,噪点越少。

#### 色彩管理

色彩管理有六种 (RGBCMY) 色彩可供调整。选择了一种色彩时,您可根据喜好对其色 调、饱和度和增益单独进行调整。

### 复位颜色设定

将当前输入源的色彩模式设置恢复至默认值。

### 信号源

#### 快速自动搜索

此功能在 OSD 菜单中设为开时,自动扫描所有输入源。如果关闭 "快速自动搜索", 此功能将停止信号自动扫描,并固定在所需的信号源。

#### 3D 设置

此投影机支持 3D 功能,通过再现图像深度,让您以更加逼真的方式体验 3D 影片、视频和运动事件。您需要戴上 3D 眼镜,才能观看 3D 图像。

#### 3D 同步

若发现图像深度存在颠倒现象,可以启用此功能以解决问题。

#### **3D Sync Invert**

若发现图像深度存在颠倒现象,可以启用此功能以解决问题。

#### 待机设置

#### 启用 VGA 输出

设置当投影机处于待机状态 (电源关闭但仍连接到交流电源)时 VGA 输出功能是否 工作。选择**打开**时, VGA OUT 将输出。选择**关闭**时,功耗低于 0.5W。

#### 启用音频输出

设置当投影机处于待机状态 (电源关闭但仍连接到交流电源)时音频输出功能是否工作。选择**打开**时, AUDIO IN 将输出。 AUDIO OUT 端口也被启用 (从 AUDIO IN 1 中)。选择**关闭**时,功耗低于 0.5W。选择**关闭**时, AUDIO IN 和 AUDIO OUT 均**关**闭。

#### **区域网络控制**(选配)

设置当投影机处于待机状态 (电源关闭但仍连接到交流电源)时网络功能是否工作。

#### 注释

- 当区域网络控制被关闭时,功耗小于0.5W。
- 当省电模式为打开时,启用 VGA 输出和启用音频输出设置不可用。

#### 自动开机

#### 计算机

若选择 "启用",当检测到计算机信号时,投影机将自动开启。

#### CEC

此投影机支持 CEC (Consumer Electronics Control) 功能,可以通过 HDMI 连接执行 同步开机 / 关机操作。也就是说,如果将一台也支持 CEC 功能的设备连接到投影机的 HDMI 输入,则在关闭投影机的电源时,所连接设备的电源自动随之关闭。当所连接 设备的电源开启时,投影机的电源自动随之开启。

#### □ 注释

- 在通过 HDMI 线连接到投影机的 HDMI 输入并且其 CEC 功能开启时。
- 因所连接设备的不同, CEC 功能可能不工作。
- 当 "启用 VGA 输出 / 启用音频输出"功能关闭时,此功能无法启用。
- 投影机在待机模式 0.5 瓦时,不支持 CEC 功能。

#### 直接开机

若选择**打开**,则连接电源线并接通电源后,投影机自动开机。

#### 省电模式

#### 自动关机

若 5 分钟后未检测到输入源,投影机将降低功耗,以免不必要地浪费灯泡使用寿命。 您可以进一步决定是否让投影机在经历特定时间后自动关机。

若选择无效,则5分钟内未检测到信号后,投影机功率降低至30%。

如果选择 **10 分钟**、 **20 分钟**或 **30 分钟**,则 5 分钟内未检测到信号后,投影机功率降低 至 30%。并且,在 **10 分钟**、 **20 分钟**或 **30 分钟**过后,投影机将自动关机。

#### 休眠计时器

此功能让投影机在设定时间后自动关机,以避免对灯泡使用寿命造成不必要的浪费。

#### 智能重新启动

此功能需要一些启动时间。确保投影机已开机 4 分钟以上。如果投影机通过智能重新 启动功能恢复运行,可以立即执行此功能。

#### 快速关机

- 启用: 快速开机功能可以在关闭投影机时缩短冷却过程的时间。
- 无效:关机并执行冷却过程。

□ 注释

• 当选择无效时,智能重新启动功能将自动被关闭。

#### **区域网络控制设置**(选配)

允许您配置有线区域网络设置。参见第41页。

- 区域网络设置:
  - 当选择 "DHCP 开启"时, "IP 地址"、"子网掩码"、 "默认网关 "和 "DNS 服务器 "将为灰色。
  - 当选择 " 静态 IP" 时, "IP 地址"、"子网掩码"、 " 默认网关 " 和 "DNS 服务器 " 将可用。
- IP 地址: 数字地址, 用于识别网络计算机。
  - IP 地址是用于在网络中识别此投影机的一组数字。同一网络中不能有 IP 地址相 同的两个设备。
  - IP 地址 "0.0.0.0" 禁止使用。
- 子网掩码: 一个数字值, 用于定义 IP 地址中子网网络地址所使用的数字位数。
  - 子网掩码"0.0.0.0"禁止使用。

- 默认网关: 一个服务器 (或路由器),用于在子网掩码分开的不同网络 (子网)间 进行通讯。
- DNS 服务器:当 DHCP 关闭时,设置 DNS 服务器地址。
- 应用:保存并执行有线区域网络设置。

## 系统设置:基本

#### 语言

选择屏幕菜单使用的语言。

#### 投影机位置

根据投影机朝向调整画面:竖立或倒置,在屏幕前面或背面。相应地反转或翻转图像。

#### 菜单设置

#### 莱单显示时间

OSD 菜单的显示时间长度 (在空闲状态下,以秒为单位)。

#### 菜单位置

选择菜单在显示屏幕上的位置。

#### 画面关闭计时器

设置当画面关闭计时器功能被激活时的图像空白时间,一旦超过该时间,屏幕上恢复 图像显示。

#### 开机画面

让您选择投影机启动时屏幕上显示的徽标画面。

#### 我的按键

让用户在遥控器上定义一个快捷键,在 OSD 菜单中选择功能项目。可用的选项包括: 自动同步、投影方式、菜单位置、色温、亮度、对比度、 3D 设置、屏幕类型、开机画 面、讯息、快速自动搜索、 CEC、灯泡模式、省电模式、画面静止、信息、隐藏式字 幕和音频模式。

#### 高级

#### 图案

显示内置的测试画面。

#### 讯息

启用或无效屏幕右下部的信息框。

#### 演示计时器

提示演示者在特定时间内完成演示。参见第 22 页的 "设置演示计时器"。

## 系统设置: 高级

### 高海拔模式

使用此功能时,风扇连续全速运行,以使投影机在高海拔条件下正确冷却。

#### 音频设置

有关详情,请参阅第23页的"调整声音"。

#### 音频模式

按◀/▶可选择首选的音频模式。

#### 静音

暂时关闭声音。

#### 音频音量

调节投影机的音量。

#### 开/关机提示音

设置静音或更改音量大小不会影响开 / 关机提示音。更改开 / 关机提示音的唯一方式是 在此处设置打开或关闭。

#### 隐藏式字幕

关闭或打开隐藏式字幕,通过选择 CC1 (隐藏式字幕 1,最常用的频道)、 CC2、 CC3 或 CC4 选择字幕版本。

#### 灯泡设置

#### 灯泡模式

设置灯泡模式。

- 正常: 100% 灯泡功率
- Eco: 80% 灯泡功率

#### 灯泡时数清零

将灯泡时数清零。

#### 灯泡时数

显示灯泡已运行的时间(小时)。

#### 滤网模式 (选配)

#### 滤网模式

投影机安装选配的滤网盖后,使用此功能激活滤网模式。

#### 复位滤网清零

将滤网时数清零。

#### 滤网时数

显示滤网已运行的时间(小时)。

## 高级

#### 安全设置

• 更改密码: 允许您设置或更改密码。

• 电源锁定: 若启用此功能,则在下次开启投影机时必须输入密码。 有关详情,请参阅第 21 页的"投影机安全设置"。

#### 面板按键锁定

无效或启用投影机上的所有面板按键功能 (Power 除外) 和遥控器上的按键功能。有 关详情,请参阅第 22 页的 "锁定控制键"。

### 重置设置

将设置恢复至出厂默认值。以下设置仍将保留:梯形失真校正,语言,投影方式,高海 拔模式,安全设置。

## 信息

当前系统状态

显示当前系统状态。

## 信号源

显示当前信号源。

## 色彩模式

显示在色彩模式菜单中选择的模式。

### 分辨率

显示输入信号的原生分辨率。

### 色彩系统

显示输入系统制式: RGB 或 YUV。

### 灯泡时数

显示灯泡已经使用的时数。

## 滤网时数(选配)

显示滤网已运行的时间(小时)。

IP 地址(选配)

显示 IP 地址。

## MAC 地址(选配)

显示 MAC 地址。

### 固件版本

显示固件版本。

## 通过 LAN 环境控制投影机(选配)

您可以从一台或多台远程计算机管理和控制此投影机,前提是它们正确连接到同一局 域网。

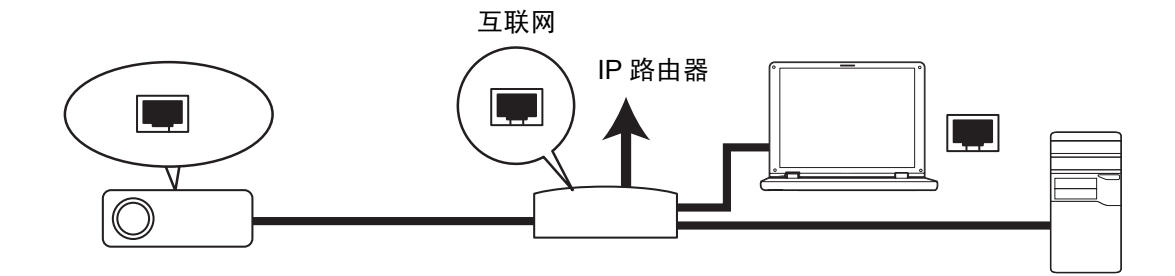

#### 在 DHCP 开启环境中:

- 1. 准备一条 RJ45 线,将其一端连接到投影机上的 RJ45 LAN 输入插口,另一端连接 到以太网或路由器的 RJ45 端口。
- 2. 按 Menu 并转到信号源 > 区域网络控制设置菜单。
- 3. 确认 DHCP 为 DHCP 开启。
- 4. 按▼突出显示应用,然后按 Enter。
- 5. 请等待约 15 20 秒,然后重新进入有线区域网络页面。 IP 地址、子网掩码、默认 网关和 DNS 服务器设置将显示。记录 IP 地址行中显示的 IP 地址。
- □ 重要提示
  - 如果仍不显示 IP 地址,请与您的网络管理员联系。
  - 如果 RJ45 网线连接不正确, IP 地址、子网掩码、默认网关和 DNS 服务器等设置将显示 0.0.0.0。确保线缆连接正确,并再次执行上述过程。
  - 如果您希望在投影机处于待机模式时仍连接到投影机,应确保在投影机处于工作状态时已选择 RJ45 并获得了IP 地址、子网掩码、默认网关以及 DNS 服务器信息。

#### 在静态 IP 环境中:

- 1. 重复上面的步骤 1-2。
- 2. 确认 DHCP 为静态 IP。
- 有关 IP 地址、子网掩码、默认网关以及 DNS 服务器等设置的信息,请与您的 ITS 管理员联系。
- 4. 按▼选择想要修改的项目并按 Enter。
- 5. 按 ◀ / ▶ 移动游标,然后输入值。
- 6. 要保存设置,按 Enter。若不想保存设置,按 Exit。
- 7. 按▼选择**应用**,然后按 Enter。
- □ 重要提示
  - 如果 RJ45 网线连接不正确, IP 地址、子网掩码、默认网关和 DNS 服务器等设置将显示 0.0.0.0。确保线缆连接正确,并再次执行上述过程。
  - 如果您希望在投影机处于待机模式时仍连接到投影机,应确保在投影机处于工作状态时已选择 RJ45 并获得了IP 地址、子网掩码、默认网关以及 DNS 服务器信息。

## 通过 Web 浏览器远程控制投影机

只要您知道投影机的正确 IP 地址并且投影机正处于工作或待机模式,就可以利用同一 局域网中的任意计算机来控制投影机。

- 如果您使用的是 Microsoft Internet Explorer,请确保其版本是 7.0 或以上。
- 本手册中的屏幕截图仅供参考,可能与实际设计存在差异。
- 1. 在浏览器的地址栏中输入投影机的地址,然后按 Enter。

| 🚰 Crestron_TI - Microsoft Internet Explorer              | ļ           | - 🗆 🗆   |
|----------------------------------------------------------|-------------|---------|
| Ele Edit View Favorites Tools Help                       |             |         |
| ] ⇔Back • ↔ • Ø 🖸 🕼 🚫 Search 🐨 Favorites 🔇 History 🔀 • 🖨 | _           |         |
| Addres Addres http:// 192.168.0.128                      | i de la com | Links » |

2. 网络控制主页面出现。

| <ul> <li>□ Laser Projector</li> <li>← → C</li> <li>□ 192.16</li> </ul> | × 58.0.128       |                                                                                                    |                                                                                           |                                                                                                    |                                                 | ☆ =                                                                                                    |
|------------------------------------------------------------------------|------------------|----------------------------------------------------------------------------------------------------|-------------------------------------------------------------------------------------------|----------------------------------------------------------------------------------------------------|-------------------------------------------------|----------------------------------------------------------------------------------------------------|
| Network Co                                                             | ntrol            |                                                                                                    |                                                                                           |                                                                                                    |                                                 |                                                                                                    |
| Network Settings<br>Email Alert<br>Crestron e-Control                  |                  |                                                                                                    | User Name                                                                                 | Administrator                                                                                                    |                                                 |                                                                                                    |
|                                                                        |                  |                                                                                                    | Password                                                                                  | Login                                                                                                    |                                                 |                                                                                                    |
|                                                                        | Certime c Conrol | Lust heads<br>→ C 192.168.0.128<br>Network Control<br>Network Stating<br>Tead Alor<br>Create a Control | Luer heaver ×<br>C Displace.0.128<br>Network Control<br>Instant Alter<br>Cremen + Cuntrol | Cherbertor x<br>→ C D 1921680.128<br>Network Control<br>Network Senting<br>Tand Aler<br>Cereiros + Control<br>Cereiros + Control<br>Cereiros + Control<br>Cereiros + Control | Let Place x x x x x x x x x x x x x x x x x x x | Current of Control<br>Network Control<br>Network |

• 访问网络设置或电子邮件提醒页面需要管理员密码。默认密码是"0000"。

3. 此页可让您调整 AMX 和 SNMP 设置。在 AMX 设备发现列中,选择 ON 时,连接 到同一网络的 AMX 控制器会检测到投影机。有关 AMX 设备发现详情,请访问 AMX 网站: http://www.amx.com/。

| Laser Projector       | ×                      |               |               |            |         |          |  |  |
|-----------------------|------------------------|---------------|---------------|------------|---------|----------|--|--|
| ← → C □ 192.168.0.128 |                        |               |               |            |         |          |  |  |
| Network Co            | ontrol                 |               |               |            |         |          |  |  |
| Email Alert           | Network                |               | Password      |            | SNMP    |          |  |  |
| Crestron e-Control    | • DHCP                 | O Manual      | Administrator | 🖲 Enable 😐 | Section | ation    |  |  |
|                       | IP Address             | 192.168.0.128 |               | Disable    |         |          |  |  |
|                       | Subnet Mask            | 255.255.255.0 |               |            | Sec.No. | LACEDODI |  |  |
|                       | Gateway                | 192.168.0.1   | New Password  |            | oystvan | LASERFRJ |  |  |
|                       | DNS Server             | 192.168.0.1   | Continu       |            |         |          |  |  |
|                       | AMX device<br>discover | ○ ON ● OFF    | Password      |            | SysCon  | lact     |  |  |
|                       | Submit                 |               | Submit        |            | Submi   | t        |  |  |
|                       |                        |               |               |            |         |          |  |  |

4. 如果投影机已连接到支持"简单邮件传输协议"(SMTP)的网络,可以配置它在有 重大事件时通过电子邮件提醒您。

| Laser Projector    | ×             |                |           |        |                        |      |
|--------------------|---------------|----------------|-----------|--------|------------------------|------|
| ← → C 🗋 192.1      | 68.0.128      |                |           |        |                        | ♥☆ ≡ |
| Network Co         | ontrol        |                |           |        |                        |      |
|                    |               |                |           |        |                        |      |
| Nativork Sattings  |               |                |           |        |                        |      |
| E-ull the          | Alert Set     | ting           |           |        |                        |      |
|                    | Email Setting |                | SMTP Se   | etting | Alert Condition        |      |
| Crestron e-Control | То            |                | Server    |        | D.C. C.                |      |
|                    | Cc            |                | User Name |        | Error                  |      |
|                    | Subject       | LASERPRJ Alert | Password  |        | Lamp Error             |      |
|                    | From          |                |           |        | Temperature Error      |      |
|                    |               |                |           |        |                        |      |
|                    |               |                |           |        | Submit Issue Test Mail |      |
|                    |               |                |           |        |                        |      |
|                    |               |                |           |        |                        |      |

5. Crestron (e-Control) 页面显示 Crestron e-Control 用户界面。有关详情,请参阅第 44页的"关于 Crestron e-Control®"。

请注意下表中列出的输入长度限制 (包括空格和其他标点符号键):

| 类别项目 |          | 输入长度        | 最多字符数           |  |
|------|----------|-------------|-----------------|--|
|      |          | DHCP/ 手动    | (不适用)           |  |
|      |          | IP 地址       | XXX.XXX.XXX.XXX |  |
|      | 5.01 LAT | 子网掩码        | XXX.XXX.XXX.XXX |  |
|      | 网珀       | 网关          | XXX.XXX.XXX.XXX |  |
|      |          | DNS 服务器     | XXX.XXX.XXX.XXX |  |
| 网络汽里 |          | AMX 设备发现    | (不适用)           |  |
| 网络以直 |          | 管理员         | (不适用)           |  |
|      | 密码       | 新密码         | 4               |  |
|      |          | 确认密码        | 4               |  |
|      |          | SysLocation | 22              |  |
|      | SNMP     | SysName     | 22              |  |
|      |          | SysContact  | 22              |  |

|        |         | 收件人    | 40    |
|--------|---------|--------|-------|
|        | 由了却供识罢  | 转发     | 40    |
|        | 电丁邮件反直  | 主题     | 15    |
|        |         | 发件人    | 40    |
| 电子邮件提示 |         | 服务器    | 30    |
|        | SMTP 设置 | 用户名    | 40    |
|        |         | 密码     | 14    |
|        |         | 风扇错误   | (不适用) |
|        |         | 灯泡错误   | (不适用) |
|        | 提醒条件    | 温度错误   | (不适用) |
|        |         | 提交     | (不适用) |
|        |         | 问题测试邮件 | (不适用) |

• /><\$%+\'" 禁用使用。

## 关于 Crestron e-Control<sup>®</sup>

1. Crestron e-Control<sup>®</sup> 页面提供各种虚拟按键,用于控制投影机和调整投影图像。

|         | < → | C 192.168.0.128/crest | ron.htm    |            |            |       |                   |
|---------|-----|-----------------------|------------|------------|------------|-------|-------------------|
|         |     |                       |            | т<br>П     | ools       | Info  | Contact IT Help   |
|         |     |                       |            |            |            |       |                   |
|         |     |                       |            |            |            |       |                   |
|         |     |                       |            |            |            |       |                   |
|         |     |                       |            |            |            |       |                   |
|         |     | Power i               | Vol - M    | /ute Vol   | +          |       |                   |
|         |     | SourceList            |            |            |            |       | Interface 2.7.2.6 |
|         |     | Computer              | , iii      |            |            |       | i                 |
|         |     | YPbPr                 |            |            | Menu       |       | Auto              |
|         |     | Dongle                |            |            |            | Enter |                   |
|         |     | HDMI1                 |            |            | Blank      |       | Source            |
| 您可以按 ◀/ |     | HDMI2                 |            |            |            |       |                   |
|         |     |                       | ×          |            |            |       |                   |
| ▶以显示史多  |     |                       | e Contrast | Brightness | Saturation |       | i                 |
| 按钮。     | GRE | ESTRON.               |            |            |            | Ex    | cpansion Options  |

i. 这些按钮与 OSD 菜单中或遥控器上的对应项目或按钮具有相同的功能。

ii. 如要切换输入信号,请单击所需的信号。

□ 重要提示

- 也可以使用 Menu 按钮返回上一级 OSD 莱单、退出和保存莱单设置。
- 信号源列表因投影机上可用接口不同而存在差异。
- 在使用投影机控制面板或遥控器更改 OSD 菜单设置时, Web 浏览器需要一些时间与投影机同步这些更改。

2. 在工具页面中,您可以管理投影机、配置 LAN 控制设置、以及确保对此投影机执行远程网络操作的安全。

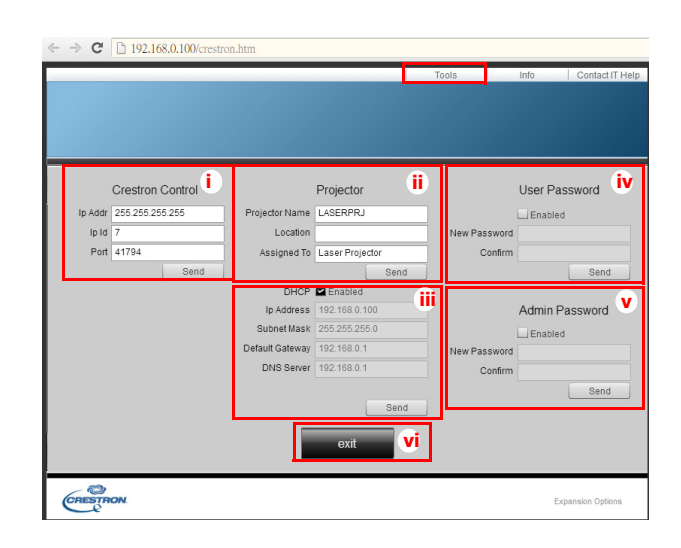

- i. 此部分只供 Crestron 控制系统使用。有关的设置信息,请联系 Creston 或参阅 用户手册。
- ii. 您可以为投影机命名,追踪其位置与负责人。
- iii. 可调整区域网络控制设置。

iv.一旦设置完成,访问并对此投影机执行远程网络操作,即受到密码保护。

- v. 一旦设置完成, 访问工具页面即受到密码保护。
- 为防止错误,在工具页面中只可输入英文字母和数字。

#### • 执行调整后,按发送按钮,数据将保存到投影机中。

vi.按退出返回 Crestron 远程网络操作页面。

请注意下表中列出的输入长度限制 (包括空格和其他标点符号键):

| 类别项目        | 输入长度     | 最多字符数 |
|-------------|----------|-------|
|             | IP 地址    | 15    |
| Crestron 控制 | IP ID    | 2     |
|             | 端口       | 5     |
|             | 投影机名称    | 10    |
| 投影机         | 位置       | 9     |
|             | 指派给      | 9     |
|             | DHCP(启用) | (不适用) |
|             | IP 地址    | 15    |
| 网络配置        | 子网掩码     | 15    |
|             | 默认网关     | 15    |
|             | DNS 服务器  | 15    |
|             | 启用       | (不适用) |
| 用户密码        | 新密码      | 20    |
|             | 确认       | 2     |
|             | 启用       | (不适用) |
| 管理员密码       | 新密码      | 20    |
|             | 确认       | 20    |

3. 信息页面显示此投影机的相关信息和状态。

|                  |                       |                    | Tools       | Info   | Contact IT Help   |
|------------------|-----------------------|--------------------|-------------|--------|-------------------|
|                  |                       |                    |             |        |                   |
|                  |                       |                    |             |        |                   |
|                  |                       |                    |             |        |                   |
|                  |                       |                    |             |        |                   |
|                  |                       |                    |             |        |                   |
|                  | Projector Information |                    | Projector   | Status |                   |
| Projector Name   | LASERPRJ              | Power Status       | Power On.   |        |                   |
| Location         |                       | Source             | HDMI/MHL    | 3      |                   |
|                  |                       | Color Mode         | Standard    |        |                   |
| Firmware Version | V0.6.0                | Projector Position | Front Table |        |                   |
| Mac Address      | 00.60.E9.00.00.01     |                    |             |        |                   |
| Resolution       |                       |                    |             |        |                   |
| Lamp Hours       | 5                     | Lamp Mode          | Normal Mo   | de     |                   |
|                  |                       |                    |             |        |                   |
| Assigned To      | Laser Projector       | Error Status       | 0:No Error  |        |                   |
|                  |                       |                    |             |        |                   |
|                  |                       |                    |             |        |                   |
|                  |                       |                    |             |        |                   |
|                  |                       | exit               |             |        |                   |
|                  |                       |                    |             |        |                   |
| ~                |                       |                    |             |        |                   |
| CRESTRON         |                       |                    |             |        | Expansion Options |

- i. 按退出返回 Crestron 远程网络操作页面。
- 4. 按"联系 IT 帮助"按钮后,屏幕右上角会显示技术支持窗口。您可以向连接到同 一局域网的 RoomView? 软件管理员 / 用户传递消息。
- 有关详情,请访问 http://www.crestron.com 和 www.crestron.com/getroomview。

## **Crestron RoomView**

在"编辑房间"页面上,输入在投影机屏幕显示 (OSD) 菜单中显示的 IP 地址 (或主 机名称), "02"是 IPID, "41794"是保留的 Crestron 控制端口。

| Name: Conference Room 1                 | Phone:                 |
|-----------------------------------------|------------------------|
| Location:                               | e-Control Link: Browse |
| IP Address: 0.0.0.0                     | Video Link:            |
| DHCP Enabled     External Gateway 00000 | Ubenama<br>Pestword    |
| omment                                  |                        |

关于 Crestron RoomView<sup>™</sup> 设置和命令方法,请访问下面的网站以获取 RoomView<sup>™</sup> 用户指南和更多信息: http://www.crestron.com/products/ roomview\_connected\_embedded\_projectors\_devices/ resources.asp

## 维护

此投影机需要正确维护。应保持镜头清洁;否则,灰尘或斑点等会投影到屏幕上,降 低图像质量。如需更换任何部件,请与经销商或专业服务人员联系。无论清洁投影机 的任何部位,都应先关闭电源并拔掉电源线。

### ▲ 警告

切勿打开投影机的任何外盖。投影机内部存在危险电压,可能导致严重伤害。请勿尝试自行维修此产品。委托专业技术人员进行维修。

## 清洁镜头

用镜头清洁纸轻轻擦拭镜头。请勿用手触摸镜头。

## 清洁投影机外壳

用软布轻轻擦拭。如果灰尘和顽渍不容易去除,可以先将软布在水中或者水和中性清洁剂溶液中蘸湿后进行擦拭,然后用柔软的干布擦干。

□ 注释

- 在开始维护工作之前,关闭投影机的电源,从电源插座上拔掉交流电源线。
- 在清洁之前,确保镜头已冷却。
- 请勿使用上面未提到的清洁剂或化学制品。请勿使用苯或稀释剂。
- 请勿使用化学喷雾剂。
- 只应使用软布或镜头纸。

| 型号名称                 | D10/D11                                                                               |
|----------------------|---------------------------------------------------------------------------------------|
| 显示系统                 | 0.65" DMD                                                                             |
| 分辨率                  | 1080p (1920 x 1080 像素)                                                                |
| 宽高比                  | 原始 16:9                                                                               |
| 变焦比                  | 固定                                                                                    |
| 投射比                  | 0.233:1                                                                               |
| 影像尺寸 ( 对角线 )         | 60" - 250"                                                                            |
| 光源                   | 激光                                                                                    |
| 输入端口(标准)             | D-Sub 15-pin x 1、HDMI x 2、S- 视频 x 1、视频 x 1、音频输入(迷你端口)x<br>1、音频 左 / 右 (RCA x 2) x 1    |
| 输入端口(选配)             | HDMI/MHL x 2、色差分量视频 (RCA x 3) x 1                                                     |
| 输出端口(标准)             | D-Sub 15 pin x 1、音频输出(迷你端口)x 1                                                        |
| 输出端口(选配)             | USB 供电 (5V/2A) x 1、DC 12V/0.2A 端口 x1、音频输出 (SPDIF- 光学 ) x1                             |
| 控制端口                 | RS-232 x 1、迷你 USB x1 ( 支持固件升级和远程鼠标控制 )、RJ45 x 1( 选配 )                                 |
| 扬声器                  | 10 瓦 x 1                                                                              |
| HDTV 兼容性             | 480i, 480p, 576i, 567p, 720p, 1080i, 1080p                                            |
| 视频兼容性                | NTSC, PAL, SECAM, SDTV<br>(480i/576i), EDTV (480p/576p),<br>HDTV (720p, 1080i/p 60Hz) |
| 扫描频率<br>水平频率<br>垂直频率 | 15 - 102 KHz<br>23 - 120 Hz                                                           |
| 环境                   | 运行时:<br>温度: 0°C 到 40°C<br>湿度: 10%-90%<br>存放时:<br>温度: -20°C 到 60°C<br>湿度: 10%-90%      |
| 电源要求                 | 100-240 Vac、 50/60 Hz、 9.00A                                                          |
| 功耗                   | 370 瓦(最大)                                                                             |
| 待机功耗                 | < 0.5W                                                                                |
| 外形尺寸<br>(W x H x D)  | 509 x 146 x 390 毫米                                                                    |
| 重量                   | 10.6 公斤                                                                               |
| 注释:设计和规格如有           | 更改,恕不另行通知。                                                                            |

## 外形尺寸

509 毫米 (W) x 3909毫米 (D) x 146毫米 (H)

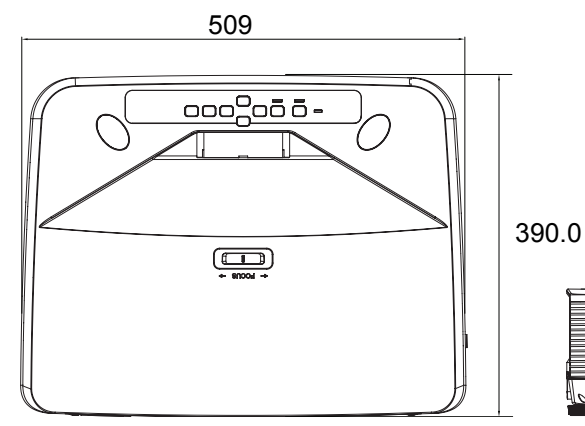

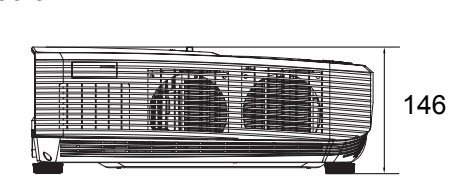

吊顶安装

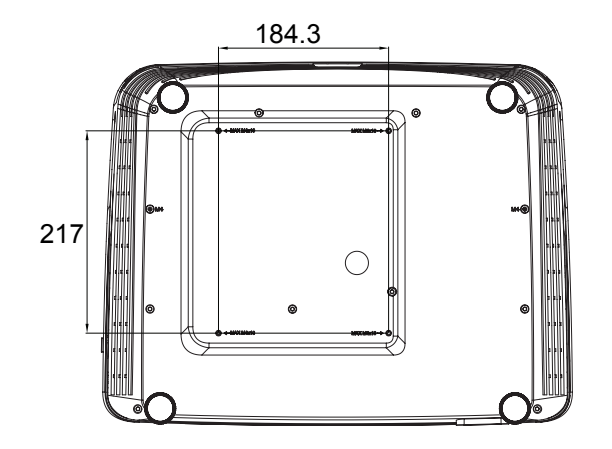

吊顶安装螺丝: 最大 M4 x 10

单位: 毫米

## 附录

## LED 指示灯消息

| LED 类型 | 颜色  | 状态 | 含义                                |
|--------|-----|----|-----------------------------------|
| 电源 LED | 琥珀色 | 闪烁 |                                   |
| 温度 LED | 红色  | 关闭 | 待机模式正常功耗。                         |
| 灯泡 LED | 红色  | 关闭 |                                   |
| 电源 LED | 琥珀色 | 闪烁 |                                   |
| 温度 LED | 红色  | 关闭 | 待机模式低功耗。                          |
| 灯泡 LED | 红色  | 关闭 |                                   |
| 电源 LED | 琥珀色 | 闪烁 |                                   |
| 温度 LED | 红色  | 关闭 | 开机                                |
| 灯泡 LED | 红色  | 关闭 |                                   |
| 电源 LED | 绿色  | 恒亮 |                                   |
| 温度 LED | 红色  | 关闭 | 正常工作                              |
| 灯泡 LED | 红色  | 关闭 |                                   |
| 电源 LED | 绿色  | 恒亮 |                                   |
| 温度 LED | 红色  | 关闭 | 关机                                |
| 灯泡 LED | 红色  | 关闭 |                                   |
| 电源 LED | 琥珀色 | 恒亮 | 如田仍影相乏统故风户左左问题,仍影相                |
| 温度 LED | 红色  | 关闭 | 如未 <b>投</b> 影机杀统的风扇仔仕 <b>问</b> 题, |
| 灯泡 LED | 红色  | 关闭 | 17入1/1.0                          |
| 电源 LED | 琥珀色 | 恒亮 | 1. 温度太高。灯泡将熄灭。风扇电机正在              |
| 温度 LED | 红色  | 闪烁 | 使灯泡冷却。                            |
| 灯泡 LED | 红色  | 关闭 | 或者                                |
|        |     |    | 2. 投影机关机后立即重新启动而未完成冷<br>却过程。      |
| 电源 LED | 琥珀色 | 闪烁 | 灯边上声失败,如用泪度上声,回户收住                |
| 温度 LED | 红色  | 关闭 | 灯泡点壳天败。如果温度太高,风扇将使<br>灯泡公却        |
| 灯泡 LED | 红色  | 恒亮 | <b>と) (に) 4 台</b> 0               |
| 电源 LED | 琥珀色 | 恒亮 |                                   |
| 温度 LED | 红色  | 恒亮 | 色轮启动失败                            |
| 灯泡 LED | 红色  | 恒亮 |                                   |

## 兼容模式

## 1. VGA 模拟

## 支持的 PC 输入时序

| 分辨率        | 时序        | 水平频率<br>(kHz)  | 垂直频率<br>(Hz) | 像素频率<br>(MHz) | 3D 场顺<br>序 | 3D 上<br>下 | 3D 并<br>排 |
|------------|-----------|----------------|--------------|---------------|------------|-----------|-----------|
|            | VGA 60    | 59.94          | 31.469       | 25.175        | 0          | © I       | 0         |
| 0.40 400   | VGA 72    | 72.809         | 37.861       | 31.500        |            |           |           |
| 640 X 480  | VGA 75    | 75             | 37.5         | 31.500        |            |           |           |
|            | VGA_85    | 85.008         | 43.269       | 36.000        |            |           |           |
| 720 x 400  | 720 x     | 70.097         | 21 460       | 20 2221       |            |           |           |
| 720 X 400  | 400_70    | 10.007         | 51.409       | 20.3221       |            |           |           |
|            | SVGA_60   | 60.317         | 37.879       | 40.000        | Ø          | O         | O         |
|            | SVGA_72   | 72.188         | 48.077       | 50.000        |            |           |           |
|            | SVGA_75   | 75             | 46.875       | 49.500        |            |           |           |
| 800 x 600  | SVGA_85   | 85.061         | 53.674       | 56.250        |            |           |           |
|            | SVGA_120  |                |              |               |            |           |           |
|            | (减少空      | 119.854        | 77.425       | 83.000        | O          |           |           |
|            | 白)        |                |              |               |            |           |           |
|            | XGA_60    | 60.004         | 48.363       | 65.000        | O          | Ø         | O         |
|            | XGA_70    | 70.069         | 56.476       | 75.000        |            |           |           |
|            | XGA_75    | 75.029         | 60.023       | 78.750        |            |           |           |
| 1024 x 768 | XGA_85    | 84.997         | 68.667       | 94.500        |            |           |           |
|            | XGA_120   |                |              |               |            |           |           |
|            | (减少空      | 119.989        | 97.551       | 115.5         | O          |           |           |
|            | 白)        |                |              |               |            |           |           |
| 1152 x 864 | 1152 x    | 75             | 67.5         | 108           |            |           |           |
| 1102 X 004 | 864_75    | 10             | 07.0         | 100           |            |           |           |
|            | 1280 x    | 60             | 45           | 74 250        |            |           |           |
| 1280 x 720 | 720_60    | 00             | -10          | 74.200        | U          | V         | V         |
|            | 1280 x    | 120            | 90,000       | 148 500       |            |           |           |
|            | 720_120   | 120            | 00.000       | 140.000       | U          |           |           |
| 1280 x 768 | 1280 x    | 59.87          | 47 776       | 79.5          |            |           |           |
| 1200 x 700 | 768_60    | 55.07          | 47.770       | 10.0          | U          | V         | V         |
|            | WXGA_60   | 59.81          | 49.702       | 83.500        | Ø          | O         | O         |
|            | WXGA_75   | 74.934         | 62.795       | 106.500       |            |           |           |
| 1280 x 800 | WXGA_85   | 84.88          | 71.554       | 122.500       |            |           |           |
|            | WXGA_120  |                |              |               |            |           |           |
|            | (减少空      | 119.909        | 101.563      | 146.25        | O          |           |           |
|            | 白)        |                |              |               |            |           |           |
| 1280 x     | SXGA_60   | 60.02          | 63.981       | 108.000       |            | O         | O         |
| 1024       | SXGA_75   | 75.025         | 79.976       | 135.000       |            |           |           |
|            | SXGA_85   | 85.024         | 91.146       | 157.500       | -          |           |           |
|            | 1280 X    | 60             | 60           | 108.000       |            | Ø         | Ø         |
| 1280 x 960 | 960_60    |                |              |               | -          |           |           |
|            | 1280 x    | 85.002         | 85.938       | 148.500       |            |           |           |
|            | 960_85    |                |              |               | -          |           |           |
| 1360 x 768 | 1360 X    | 60.015         | 47.712       | 85.5          |            | Ø         | Ø         |
| 1110 000   | 768_60    | 50.007         | 55.005       | 100 500       |            |           |           |
| 1440 X 900 | VVXGA+_60 | <u>୦୫.୪୪</u> / | 55.935       | 100.001       |            | Ø         | Ø         |
| 1400 X     | SXGA+ 60  | 59.978         | 65.317       | 121.750       |            | O         | Ø         |
| 1050       |           |                |              |               |            | -         | -         |
| 1000 X     | UXGA      | 60             | 75           | 162.000       |            | O         | O         |
| 1200       | 1600      |                |              |               |            |           |           |
| 100U X     | 100U X    | 59.954         | 65.29        | 146.25        |            | O         | O         |
| 1050       | 1020_60   |                |              |               |            | -         | -         |

| 1920 x<br>1080      | 1920 x<br>1080_60<br>(减少空<br>白) | 67.5   | 60     | 148.5   |  |  |
|---------------------|---------------------------------|--------|--------|---------|--|--|
| 1920 x<br>1200      | 1920 x<br>1200_60<br>(减少空<br>白) | 59.95  | 74.038 | 154.000 |  |  |
| 640 x 480<br>@67Hz  | MAC13                           | 66.667 | 35     | 30.240  |  |  |
| 832 x 624<br>@75Hz  | MAC16                           | 74.546 | 49.722 | 57.280  |  |  |
| 1024 x 768<br>@75Hz | MAC19                           | 75.02  | 60.241 | 80.000  |  |  |
| 1152 x 870<br>@75Hz | MAC21                           | 75.06  | 68.68  | 100.000 |  |  |

• 由于 EDID 文件和 VGA 图形卡的限制,有可能不支持上述时序。一些时序有可能不能选择。

## 支持的分量视频 -YPbPr 输入的时序

| 时序       | 分辨率         | 水平频率<br>(kHz) | 垂直频率<br>(Hz) | 像素频率<br>(MHz) | 3D 场顺序 |
|----------|-------------|---------------|--------------|---------------|--------|
| 480i     | 720 x 480   | 15.73         | 59.94        | 13.5          | O      |
| 480p     | 720 x 480   | 31.47         | 59.94        | 27            | O      |
| 576i     | 720 x 576   | 15.63         | 50           | 13.5          |        |
| 576p     | 720 x 576   | 31.25         | 50           | 27            |        |
| 720/50p  | 1280 x 720  | 37.5          | 50           | 74.25         |        |
| 720/60p  | 1280 x 720  | 45.00         | 60           | 74.25         | 0      |
| 1080/50i | 1920 x 1080 | 28.13         | 50           | 74.25         |        |
| 1080/60i | 1920 x 1080 | 33.75         | 60           | 74.25         |        |
| 1080/24P | 1920 x 1080 | 27            | 24           | 74.25         |        |
| 1080/25P | 1920 x 1080 | 28.13         | 25           | 74.25         |        |
| 1080/30P | 1920 x 1080 | 33.75         | 30           | 74.25         |        |
| 1080/50P | 1920 x 1080 | 56.25         | 50           | 148.5         |        |
| 1080/60P | 1920 x 1080 | 67.5          | 60           | 148.5         |        |

## 2. HDMI 数码

支持的 PC 输入时序

| 分辨率            | 时序                               | 水平频率    | 垂直频率   | 像素频率    | 3D 场顺 | 3D | 3D |
|----------------|----------------------------------|---------|--------|---------|-------|----|----|
| <i>77 //</i> T | 1973 ·                           | (KHZ)   | (Hz)   | (MHz)   | 序     | 上下 | 并排 |
|                | VGA_60                           | 59.94   | 31.469 | 25.175  | O     | O  | O  |
| 640 x 480      | VGA_72                           | 72.809  | 37.861 | 31.500  |       |    |    |
| 040 x 400      | VGA_75                           | 75      | 37.5   | 31.500  |       |    |    |
|                | VGA_85                           | 85.008  | 43.269 | 36.000  |       |    |    |
| 720 x 400      | 720 x                            | 70.087  | 31 469 | 28 3221 |       |    |    |
| 720 X 400      | 720 x<br>400_70<br>SVGA_60 60.31 | 10.001  | 01.400 | 20.0221 |       |    |    |
|                | SVGA_60                          | 60.317  | 37.879 | 40.000  | O     | O  | O  |
|                | SVGA_72                          | 72.188  | 48.077 | 50.000  |       |    |    |
|                | SVGA_75                          | 75      | 46.875 | 49.500  |       |    |    |
| 800 x 600      | SVGA_85                          | 85.061  | 53.674 | 56.250  |       |    |    |
|                | SVGA_120                         |         |        |         |       |    |    |
|                | (减少空                             | 119.854 | 77.425 | 83.000  | O     |    |    |
|                | 白)                               |         |        |         |       |    |    |

|            | XGA_60           | 60.004  | 48.363   | 65.000   | O        | O   | O |
|------------|------------------|---------|----------|----------|----------|-----|---|
|            | XGA_70           | 70.069  | 56.476   | 75.000   |          |     |   |
|            | XGA 75           | 75.029  | 60.023   | 78.750   |          |     |   |
| 1024 x 768 | XGA 85           | 84.997  | 68.667   | 94.500   |          |     |   |
|            | XGA 120          |         |          |          |          |     |   |
|            | (减小空             | 119 989 | 97 551   | 115 5    |          |     |   |
|            | (小ダノエ<br>白)      |         |          |          |          |     |   |
|            | 1152 v           |         |          |          |          |     |   |
| 1152 x 864 | 1152 X           | 75      | 67.5     | 108      |          |     |   |
|            | 004_75           |         |          |          |          |     |   |
| 1280 x 720 | 1200 X           | 60      | 45       | 74.250   | O        | O   | O |
|            | 720_60           |         |          |          | _        |     | - |
| 1280 x 768 | 1280 X           | 59.87   | 47.776   | 79.5     | Ø        | Ø   | Ø |
|            | 768_60           |         |          |          |          | ٢   | ٢ |
|            | WXGA_60          | 59.81   | 49.702   | 83.500   | Ô        | O   | O |
|            | WXGA_75          | 74.934  | 62.795   | 106.500  |          |     |   |
| 1200 v 000 | WXGA_85          | 84.88   | 71.554   | 122.500  |          |     |   |
| 1200 x 000 | WXGA_12          |         |          |          |          |     |   |
|            | 0 (减少空           | 119.909 | 101.563  | 146.25   | O        |     |   |
|            | 白)               |         |          |          |          |     |   |
|            | SXGA 60          | 60.02   | 63 981   | 108 000  |          | 0   | 0 |
| 1280 x     | SXGA 75          | 75 025  | 79.976   | 135,000  |          |     |   |
| 1024       |                  | 85 024  | 91 146   | 157 500  |          |     |   |
|            | 1280 v           | 00.024  | 51.140   | 107.000  |          |     |   |
|            | 060 60           | 60      | 60       | 108.000  |          | O   | O |
| 1280 x 960 | 900_00<br>1280 x |         |          |          |          | -   |   |
|            | 1200 X           | 85.002  | 85.938   | 148.500  |          |     |   |
|            | 900_00           |         |          |          |          |     |   |
| 1360 x 768 | 1360 X           | 60.015  | 47.712   | 85.5     |          | O   | O |
|            | 768_60           |         |          |          |          | Ŭ   | Ŭ |
| 1440 x 900 | WXGA+_6          | 59.887  | 55.935   | 106.500  |          | Ø   | Ø |
|            | 0                |         |          |          |          | Ű   | 0 |
| 1400 x     | SXGA+ 60         | 59 978  | 65 317   | 121 750  |          | 0   | 0 |
| 1050       | 0//0//           | 00.070  | 00.017   | 121.700  |          | 0   | 0 |
| 1600 x     |                  | 60      | 75       | 162 000  |          |     |   |
| 1200       | UNUN             | 00      | 75       | 102.000  |          | U   | 0 |
| 1680 x     | 1680 x           | E0 0E4  | 65.00    | 146.05   |          |     |   |
| 1050       | 1050 60          | 59.954  | 05.29    | 140.20   |          | O   | O |
| 640 x 480  |                  | 00.007  | 05       | 00.040   |          |     |   |
| @67Hz      | MAC13            | 66.667  | 35       | 30.240   |          |     |   |
| 832 x 624  |                  |         | 10       |          |          |     |   |
| @75Hz      | MAC16            | 74.546  | 49.722   | 57.280   |          |     |   |
| 1024 x 768 |                  |         |          |          |          |     |   |
| @75Hz      | MAC19            | 75.02   | 60.241   | 80.000   |          |     |   |
| 1152 x 870 |                  |         |          |          |          |     |   |
| 075⊔-7     | MAC21            | 75.06   | 68.68    | 100.000  |          |     |   |
| @/3112     | 1020 v           |         |          |          |          |     |   |
| 1000       | 1000 60          |         |          |          |          |     |   |
| 1920 x     |                  | 67.5    | 60       | 148.5    |          |     |   |
| 1080       | (减少空             |         |          |          |          |     |   |
|            | 白)               |         |          |          |          |     |   |
|            | 1920 x           |         |          |          |          |     |   |
| 1920 x     | 1200_60          | 50.05   | 74 029   | 154 000  |          |     |   |
| 1200       | (减少空             | 09.90   | 14.030   | 104.000  |          |     |   |
|            | 白)               |         |          |          |          |     |   |
| L          |                  |         | <u> </u> | <u> </u> | <u> </u> | L., |   |

• 由于 EDID 文件和 VGA 图形卡的限制,有可能不支持上述时序。一些时序有可能不能选择。

## 支持的视频输入时序

| 时序           | 分辨率                 | 水平频率<br>(kHz) | 垂直频率<br>(Hz) | 像素频率<br>(MHz) | 3D 场顺序 | 3D 帧封装 | 3D 从上向下 | 3D 并排 |
|--------------|---------------------|---------------|--------------|---------------|--------|--------|---------|-------|
| 480i         | 720 (1440)<br>x 480 | 15.73         | 59.94        | 27            | Ø      |        |         |       |
| 480p         | 720 x 480           | 31.47         | 59.94        | 27            | O      |        |         |       |
| 576i         | 720 (1440)<br>x 576 | 15.63         | 50           | 27            |        |        |         |       |
| 576p         | 720 x 576           | 31.25         | 50           | 27            |        |        |         |       |
| 720/50p      | 1280 x 720          | 37.5          | 50           | 74.25         |        | O      | O       | Ô     |
| 720/60p      | 1280 x 720          | 45.00         | 60           | 74.25         | O      | O      | O       | Ô     |
| 1080/50i     | 1920 x<br>1080      | 28.13         | 50           | 74.25         |        |        |         | O     |
| 1080/60i     | 1920 x<br>1080      | 33.75         | 60           | 74.25         |        |        |         | O     |
| 1080/<br>24P | 1920 x<br>1080      | 27            | 24           | 74.25         |        | O      | O       | Ø     |
| 1080/<br>25P | 1920 x<br>1080      | 28.13         | 25           | 74.25         |        |        |         |       |
| 1080/<br>30P | 1920 x<br>1080      | 33.75         | 30           | 74.25         |        |        |         |       |
| 1080/<br>50P | 1920 x<br>1080      | 56.25         | 50           | 148.5         |        |        | O       | O     |
| 1080/<br>60P | 1920 x<br>1080      | 67.5          | 60           | 148.5         |        |        | O       | Ø     |

## 3. 视频 /S- 视频

## 支持的视频输入时序

| 视频模式     | 水平频率 (kHz) | 垂直频率 (Hz) | 色彩副载波<br>频率 (MHz) | 3D 场顺序 |
|----------|------------|-----------|-------------------|--------|
| NTSC     | 15.73      | 60        | 3.58              | O      |
| PAL      | 15.63      | 50        | 4.43              |        |
| SECAM    | 15.63      | 50        | 4.25 或 4.41       |        |
| PAL-M    | 15.73      | 60        | 3.58              |        |
| PAL-N    | 15.63      | 50        | 3.58              |        |
| PAL-60   | 15.73      | 60        | 4.43              |        |
| NTSC4.43 | 15.73      | 60        | 4.43              |        |

## 故障排除

在送修投影机之前,请参考下面列出的现象和解决办法。如果问题仍然存在,请与当 地经销商或服务中心联系。此外,也请参考 "LED 指示灯消息"。

### 启动问题

如果指示灯均不点亮:

- 确保电源线一端牢固连接到投影机,另一端插入通电的电源插座。
- 再按一次电源按钮。
- 拔掉电源线并等待一段时间,然后重新插入并按电源按钮。

### 图像问题

如果显示正在搜索信号源:

- 按 Source 选择激活的输入源。
- 确保外部信号源已连接并且打开电源。
- 对于计算机连接,请确保笔记本电脑的外部视频端口已开启。参阅计算机的手册。

如果图像聚焦不准:

- 当显示屏幕菜单时,调节聚焦拨杆。
- 检查投影镜头是否需要清洁。
- 如果使用计算机连接时图像闪烁或不稳定:
- 按 Menu,进入*显示*,然后调整 *相位*或 水平尺寸。

#### 遥控器问题

如果遥控器不工作:

- 确认没有物体挡住投影机前部的遥控接收器。在有效范围内使用遥控器。
- 将遥控器对着屏幕或者投影机的前部。
- 移动遥控器,使其直接位于投影机的前面,而不是在侧面很远的地方。

## RS-232 命令和配置

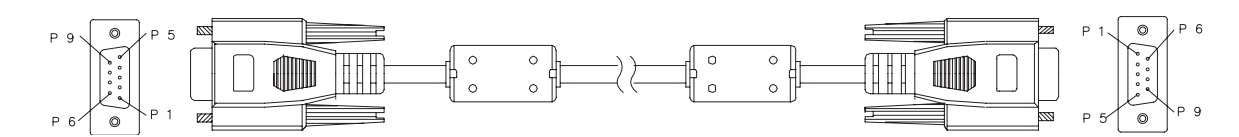

D-Sub 9 针

| 1 | 1 CD |
|---|------|
| 2 | RXD  |
| 3 | TXD  |
| 4 | DTR  |
| 5 | GND  |
| 6 | DSR  |
| 7 | RTS  |
| 8 | CTS  |
| 9 | RI   |
|   |      |

| 导线清单  |    |       |  |  |  |  |  |
|-------|----|-------|--|--|--|--|--|
| C1    | 色彩 | C2    |  |  |  |  |  |
| 1     | 黑色 | 1     |  |  |  |  |  |
| 2     | 棕色 | 3     |  |  |  |  |  |
| 3     | 红色 | 2     |  |  |  |  |  |
| 4     | 橙色 | 6     |  |  |  |  |  |
| 5     | 黄色 | 5     |  |  |  |  |  |
| 6     | 绿色 | 4     |  |  |  |  |  |
| 7     | 蓝色 | 8     |  |  |  |  |  |
| 8     | 紫色 | 7     |  |  |  |  |  |
| 9     | 白色 | 9     |  |  |  |  |  |
| SHELL | DW | SHELL |  |  |  |  |  |

| 波特率    | 115200 bps |
|--------|------------|
| 数据长度   | 8 位        |
| 奇偶校验检查 | 没有         |
| 停止位    | 1 位        |
| 流控制    | 没有         |

| 功能             | 状态         | 操作                          | cmd                                                       |  |  |  |
|----------------|------------|-----------------------------|-----------------------------------------------------------|--|--|--|
|                | _ 、        | 打开电源                        | 0x06 0x14 0x00 0x04 0x00 0x34 0x11 0x00 0x00 0x5D         |  |  |  |
| 中海             | 与入         | 电源关闭                        | 0x06 0x14 0x00 0x04 0x00 0x34 0x11 0x01 0x00 0x5E         |  |  |  |
| 电源             | 运用         | 由 須 壮太 ( 打 开 / 关 闭 )        | 0x07 0x14 0x00 0x05 0x00 0x34 0x00 0x00 0x11 0x00         |  |  |  |
|                | 以以         | 电际状态 (1) / 7 天闲)            | 0x5E                                                      |  |  |  |
| 复位所有设置         |            | 执行                          | 0x06 0x14 0x00 0x04 0x00 0x34 0x11 0x02 0x00 0x5F         |  |  |  |
| 复位颜色设定         |            | 执行                          | 0x06 0x14 0x00 0x04 0x00 0x34 0x11 0x2A 0x00 0x87         |  |  |  |
|                |            | 开机画面黑色                      | 0x06 0x14 0x00 0x04 0x00 0x34 0x11 0x0A 0x00 0x67         |  |  |  |
|                | <b>E</b>   | 井机画面监色                      | 0x06 0x14 0x00 0x04 0x00 0x34 0x11 0x0A 0x01 0x68         |  |  |  |
| 开机画面           | 57         | 开机画面<br>默认                  | 0x06 0x14 0x00 0x04 0x00 0x34 0x11 0x0A 0x02 0x69         |  |  |  |
|                |            | 开机画面关闭                      | 0x06 0x14 0x00 0x04 0x00 0x34 0x11 0x0A 0x04 0x6B         |  |  |  |
|                | 读取         | 开机画面状态                      | 0x07 0x14 0x00 0x05 0x00 0x34 0x00 0x00 0x11 0x0A<br>0x68 |  |  |  |
|                | Ξλ         | 快速关机 "关闭"                   | 0x06 0x14 0x00 0x04 0x00 0x34 0x11 0x0B 0x00 0x68         |  |  |  |
| 快速关机           |            | 快速关机"打开"                    | 0x06 0x14 0x00 0x04 0x00 0x34 0x11 0x0B 0x01 0x69         |  |  |  |
|                | 读取         | 快速关机状态                      | 0x07 0x14 0x00 0x05 0x00 0x34 0x00 0x00 0x11 0x0B<br>0x69 |  |  |  |
|                | Ελ         | 高海拔模式 "关闭"                  | 0x06 0x14 0x00 0x04 0x00 0x34 0x11 0x0C 0x00 0x69         |  |  |  |
| <b>宫海拔</b> 横式  | ㅋ八         | 高海拔模式"打开"                   | 0x06 0x14 0x00 0x04 0x00 0x34 0x11 0x0C 0x01 0x6A         |  |  |  |
| 同何以供以          | 读取         | 高海拔模式状态                     | 0x07 0x14 0x00 0x05 0x00 0x34 0x00 0x00 0x11 0x0C<br>0x6A |  |  |  |
|                | 写入         | 正常                          | 0x06 0x14 0x00 0x04 0x00 0x34 0x11 0x10 0x00 0x6D         |  |  |  |
| 灯沟描式           |            | 省电                          | 0x06 0x14 0x00 0x04 0x00 0x34 0x11 0x10 0x01 0x6E         |  |  |  |
| N 78172        | 读取         | 灯泡模式状态                      | 0x07 0x14 0x00 0x05 0x00 0x34 0x00 0x00 0x11 0x10<br>0x6E |  |  |  |
|                | <b>三</b> ) | 信息"关闭"                      | 0x06 0x14 0x00 0x04 0x00 0x34 0x11 0x27 0x00 0x84         |  |  |  |
| 信自             | 与八         | 信息"打开"                      | 0x06 0x14 0x00 0x04 0x00 0x34 0x11 0x27 0x01 0x85         |  |  |  |
|                | 读取         | 信息状态                        | 0x07 0x14 0x00 0x05 0x00 0x34 0x00 0x00 0x11 0x27<br>0x85 |  |  |  |
|                | 写入         | 桌上正投                        | 0x06 0x14 0x00 0x04 0x00 0x34 0x12 0x00 0x00 0x5E         |  |  |  |
|                |            | 桌上背投                        | 0x06 0x14 0x00 0x04 0x00 0x34 0x12 0x00 0x01 0x5F         |  |  |  |
| 投影机位置          |            | 吊装背投                        | 0x06 0x14 0x00 0x04 0x00 0x34 0x12 0x00 0x02 0x60         |  |  |  |
|                |            | 吊装正投                        | 0x06 0x14 0x00 0x04 0x00 0x34 0x12 0x00 0x03 0x61         |  |  |  |
|                | 读取         | 投影机位置状态                     | 0x07 0x14 0x00 0x05 0x00 0x34 0x00 0x00 0x12 0x00<br>0x5F |  |  |  |
|                |            | 关闭                          | 0x06 0x14 0x00 0x04 0x00 0x34 0x12 0x20 0x00 0x7E         |  |  |  |
|                |            | 自动                          | 0x06 0x14 0x00 0x04 0x00 0x34 0x12 0x20 0x01 0x7F         |  |  |  |
|                | 互λ         | 帧顺序                         | 0x06 0x14 0x00 0x04 0x00 0x34 0x12 0x20 0x02 0x80         |  |  |  |
| 3D 同步          | _,,,       | 帧封装<br>———————————————————— | 0x06 0x14 0x00 0x04 0x00 0x34 0x12 0x20 0x03 0x81         |  |  |  |
|                |            | 上下                          | 0x06 0x14 0x00 0x04 0x00 0x34 0x12 0x20 0x04 0x82         |  |  |  |
|                |            | 开排                          | 0x06 0x14 0x00 0x04 0x00 0x34 0x12 0x20 0x05 0x83         |  |  |  |
|                | 读取         | 3D 同步状态                     | 0x07 0x14 0x00 0x05 0x00 0x34 0x00 0x00 0x12 0x20<br>0x7F |  |  |  |
|                | 互λ         | 关闭                          | 0x06 0x14 0x00 0x04 0x00 0x34 0x12 0x21 0x00 0x7F         |  |  |  |
| 3D Sync Invert | -57 4      | 打开                          | 0x06 0x14 0x00 0x04 0x00 0x34 0x12 0x21 0x01 0x80         |  |  |  |
|                | 读取         | 3D 同步反转状态                   | 0x07 0x14 0x00 0x05 0x00 0x34 0x00 0x00 0x12 0x21<br>0x80 |  |  |  |
|                | Ξλ         | 对比度降低                       | 0x06 0x14 0x00 0x04 0x00 0x34 0x12 0x02 0x00 0x60         |  |  |  |
| 对比度            | -, / (     | 对比度提高                       | 0x06 0x14 0x00 0x04 0x00 0x34 0x12 0x02 0x01 0x61         |  |  |  |
| 77) VOIX       | 读取         | 对比度                         | 0x07 0x14 0x00 0x05 0x00 0x34 0x00 0x00 0x12 0x02<br>0x61 |  |  |  |
|                | ጉእ         | 亮度降低                        | 0x06 0x14 0x00 0x04 0x00 0x34 0x12 0x03 0x00 0x61         |  |  |  |
| 高度             | ㅋ八         | 亮度提高                        | 0x06 0x14 0x00 0x04 0x00 0x34 0x12 0x03 0x01 0x62         |  |  |  |
| 元 <i>1</i> 又   | 读取         | 亮度                          | 0x07 0x14 0x00 0x05 0x00 0x34 0x00 0x00 0x12 0x03<br>0x62 |  |  |  |

|          |         | 宽高比自动        | 0x06 0x14 0x00 0x04 0x00 0x34 0x12 0x04 0x00 0x62         |
|----------|---------|--------------|-----------------------------------------------------------|
|          |         | 宽高比 4:3      | 0x06 0x14 0x00 0x04 0x00 0x34 0x12 0x04 0x02 0x64         |
|          |         | 宽高比 16:9     | 0x06 0x14 0x00 0x04 0x00 0x34 0x12 0x04 0x03 0x65         |
|          |         | 宽高比 16:10    | 0x06 0x14 0x00 0x04 0x00 0x34 0x12 0x04 0x04 0x66         |
| <u></u>  | 写入      | 宽高比"宽屏幕"     | 0x06 0x14 0x00 0x04 0x00 0x34 0x12 0x04 0x06 0x68         |
| 宽高比      |         | 宽高比"宽屏"      | 0x06 0x14 0x00 0x04 0x00 0x34 0x12 0x04 0x06 0x68         |
|          |         | 宽高比 2.35:1   | 0x06 0x14 0x00 0x04 0x00 0x34 0x12 0x04 0x07 0x69         |
|          |         | 宽高比 16:6     | 0x06 0x14 0x00 0x04 0x00 0x34 0x12 0x04 0x08 0x6A         |
|          |         |              | 0x07 0x14 0x00 0x05 0x00 0x34 0x00 0x00 0x12 0x04         |
|          | 读取      | 宽高比          | 0x63                                                      |
| 自动调整     |         | <br>执行       | 0x06 0x14 0x00 0x04 0x00 0x34 0x12 0x05 0x00 0x63         |
|          | _ \     | 水平位置右移       | 0x06 0x14 0x00 0x04 0x00 0x34 0x12 0x06 0x01 0x65         |
| 山西住里     | 写入      | 水平位置左移       | 0x06 0x14 0x00 0x04 0x00 0x34 0x12 0x06 0x00 0x64         |
| 水半位直     | 读取      | 水平位置         | 0x07 0x14 0x00 0x05 0x00 0x34 0x00 0x00 0x12 0x06<br>0x65 |
|          |         | 垂直位置上移       | 0x06 0x14 0x00 0x04 0x00 0x34 0x12 0x07 0x00 0x65         |
| 工士公园     | 写入      | 垂直位置下移       | 0x06 0x14 0x00 0x04 0x00 0x34 0x12 0x07 0x01 0x66         |
| 亜直位直     | `= TT   |              | 0x07 0x14 0x00 0x05 0x00 0x34 0x00 0x00 0x12 0x07         |
|          | <b></b> | <u> </u>     | 0x66                                                      |
|          |         | 色温 "暖色"      | 0x06 0x14 0x00 0x04 0x00 0x34 0x12 0x08 0x00 0x66         |
|          | ር እ     | 色温"正常"       | 0x06 0x14 0x00 0x04 0x00 0x34 0x12 0x08 0x01 0x67         |
| <b></b>  | 57      | 色温"中性"       | 0x06 0x14 0x00 0x04 0x00 0x34 0x12 0x08 0x02 0x68         |
|          |         | 色温"冷色"       | 0x06 0x14 0x00 0x04 0x00 0x34 0x12 0x08 0x03 0x69         |
|          | 读取      | 色温状态         | 0x07 0x14 0x00 0x05 0x00 0x34 0x00 0x00 0x12 0x08<br>0x67 |
|          | 写入      | 空白屏幕"打开"     | 0x06 0x14 0x00 0x04 0x00 0x34 0x12 0x09 0x01 0x68         |
| 应白       |         | 空白屏幕"关闭"     | 0x06 0x14 0x00 0x04 0x00 0x34 0x12 0x09 0x00 0x67         |
|          | 读取      | 空白状态         | 0x07 0x14 0x00 0x05 0x00 0x34 0x00 0x00 0x12 0x09<br>0x68 |
|          | 写入      | 减小           | 0x06 0x14 0x00 0x04 0x00 0x34 0x11 0x31 0x00 0x8E         |
| 梯形失真校正 - |         | 增大           | 0x06 0x14 0x00 0x04 0x00 0x34 0x11 0x31 0x01 0x8F         |
| 垂直       | 读取      | 梯形失真校正状态     | 0x07 0x14 0x00 0x05 0x00 0x34 0x00 0x00 0x11 0x31<br>0x8F |
|          | Ξλ      | 减小           | 0x06 0x14 0x00 0x04 0x00 0x34 0x11 0x31 0x00 0x8E         |
| 梯形失真校正 - | 37      | 增大           | 0x06 0x14 0x00 0x04 0x00 0x34 0x11 0x31 0x01 0x8F         |
| 水平       | 读取      | 梯形失真校正状态     | 0x07 0x14 0x00 0x05 0x00 0x34 0x00 0x00 0x11 0x31<br>0x8F |
|          |         | 高亮           | 0x06 0x14 0x00 0x04 0x00 0x34 0x12 0x0B 0x00 0x69         |
|          | 写入      | 计算机          | 0x06 0x14 0x00 0x04 0x00 0x34 0x12 0x0B 0x08 0x71         |
| 色彩模式     |         | 视频           | 0x06 0x14 0x00 0x04 0x00 0x34 0x12 0x0B 0x04 0x6D         |
|          | 读取      | 预设模式状态       | 0x07 0x14 0x00 0x05 0x00 0x34 0x00 0x00 0x12 0x0B<br>0x6A |
|          |         | 基色 R         | 0x06 0x14 0x00 0x04 0x00 0x34 0x12 0x10 0x00 0x6E         |
|          |         | 基色 G         | 0x06 0x14 0x00 0x04 0x00 0x34 0x12 0x10 0x01 0x6F         |
|          | _ 、     | 基色 B         | 0x06 0x14 0x00 0x04 0x00 0x34 0x12 0x10 0x02 0x70         |
| 医女       | 写入      | 基色 C         | 0x06 0x14 0x00 0x04 0x00 0x34 0x12 0x10 0x03 0x71         |
| 尔 巴      |         | 基色 M         | 0x06 0x14 0x00 0x04 0x00 0x34 0x12 0x10 0x04 0x72         |
|          |         | <br>基色 Y     | 0x06 0x14 0x00 0x04 0x00 0x34 0x12 0x10 0x05 0x73         |
|          |         |              | 0x07 0x14 0x00 0x05 0x00 0x34 0x00 0x00 0x12 0x10         |
|          | 读取      | <b>基色状</b> 态 | 0x6F                                                      |
|          | 写入      | 色调降低         | UXU6 UX14 UXU0 UXU4 0X00 0X34 0X12 0X11 0X00 0X6F         |
| 色调       |         | 色调提高         | UXU6 UX14 UXUU UXU4 UXUU UX34 UX12 UX11 UXU1 0X70         |
|          | 读取      | 色调           | 0x70                                                      |

|                | Ελ         | 饱和度降低         | 0x06 0x14 0x00 0x04 0x00 0x34 0x12 0x12 0x00 0x70         |
|----------------|------------|---------------|-----------------------------------------------------------|
| 饱和度            | ヨハ         | 饱和度提高         | 0x06 0x14 0x00 0x04 0x00 0x34 0x12 0x12 0x01 0x71         |
|                | 遠取         | 饱和度           | 0x07 0x14 0x00 0x05 0x00 0x34 0x00 0x00 0x12 0x12         |
|                | 12.47      |               |                                                           |
|                | 写入         | 增益降低          | 0x06 0x14 0x00 0x04 0x00 0x34 0x12 0x13 0x00 0x71         |
| 增益             |            | 增益提高          | 0x06 0x14 0x00 0x04 0x00 0x34 0x12 0x13 0x01 0x72         |
|                | 读取         | 增益            | 0x07 0x14 0x00 0x05 0x00 0x34 0x00 0x00 0x12 0x13<br>0x72 |
|                | Ēλ         | 画面静止"打开"      | 0x06 0x14 0x00 0x04 0x00 0x34 0x13 0x00 0x01 0x60         |
| 画面静止           | 37         | 画面静止"关闭"      | 0x06 0x14 0x00 0x04 0x00 0x34 0x13 0x00 0x00 0x5F         |
| Сыњт           | 读取         | 画面静止状态        | 0x07 0x14 0x00 0x05 0x00 0x34 0x00 0x00 0x13 0x00<br>0x60 |
|                |            | 输入源 VGA       | 0x06 0x14 0x00 0x04 0x00 0x34 0x13 0x01 0x00 0x60         |
|                |            | 输入源 YPbPr     | 0x06 0x14 0x00 0x04 0x00 0x34 0x13 0x01 0x08 0x68         |
|                | 写入         | 输入源 Dongle    | 0x06 0x14 0x00 0x04 0x00 0x34 0x13 0x01 0x03 0x63         |
|                |            | 输入源 HDMI1     | 0x06 0x14 0x00 0x04 0x00 0x34 0x13 0x01 0x07 0x67         |
|                |            | 输入源 HDMI2     | 0x06 0x14 0x00 0x04 0x00 0x34 0x13 0x01 0x04 0x64         |
| 信号源输入          |            | 输入源 HDMI3     | 0x06 0x14 0x00 0x04 0x00 0x34 0x13 0x01 0x09 0x69         |
|                |            | 输入信号源<br>复合视频 | 0x06 0x14 0x00 0x04 0x00 0x34 0x13 0x01 0x05 0x65         |
|                |            | 输入源 S-VIDEO   | 0x06 0x14 0x00 0x04 0x00 0x34 0x13 0x01 0x06 0x66         |
|                | 读取         | 信号源           | 0x07 0x14 0x00 0x05 0x00 0x34 0x00 0x00 0x13 0x01<br>0x61 |
|                | <b>ア</b> ン | 快速自动搜索"打开"    | 0x06 0x14 0x00 0x04 0x00 0x34 0x13 0x02 0x01 0x62         |
| 快速自动搜索         | 与八         | 快速自动搜索 "关闭"   | 0x06 0x14 0x00 0x04 0x00 0x34 0x13 0x02 0x00 0x61         |
| <b>K述口切</b> 顶示 | 读取         | 快速自动搜索状态      | 0x07 0x14 0x00 0x05 0x00 0x34 0x00 0x00 0x13 0x02<br>0x62 |
|                | <b>三</b> 入 | 静音"打开"        | 0x06 0x14 0x00 0x04 0x00 0x34 0x14 0x00 0x01 0x61         |
| <b></b>        | 与八         | 静音"关闭"        | 0x06 0x14 0x00 0x04 0x00 0x34 0x14 0x00 0x00 0x60         |
|                | 读取         | 静音状态          | 0x07 0x14 0x00 0x05 0x00 0x34 0x00 0x00 0x14 0x00<br>0x61 |
|                | ελ         | 增大音量          | 0x06 0x14 0x00 0x04 0x00 0x34 0x14 0x01 0x00 0x61         |
| 吉島             |            | 减小音量          | 0x06 0x14 0x00 0x04 0x00 0x34 0x14 0x02 0x00 0x62         |
| 日里             | 读取         | 音量            | 0x07 0x14 0x00 0x05 0x00 0x34 0x00 0x00 0x14 0x03<br>0x64 |

|                 |          | English             | 0x06 0x14 0x00 0x04 0x00 0x34 0x15 0x00 0x00 0x61                                    |
|-----------------|----------|---------------------|--------------------------------------------------------------------------------------|
|                 |          | Français            | 0x06 0x14 0x00 0x04 0x00 0x34 0x15 0x00 0x01 0x62                                    |
|                 |          | Deutsch             | 0x06 0x14 0x00 0x04 0x00 0x34 0x15 0x00 0x02 0x63                                    |
|                 |          | Italiano            | 0x06 0x14 0x00 0x04 0x00 0x34 0x15 0x00 0x03 0x64                                    |
|                 |          | Español             | 0x06 0x14 0x00 0x04 0x00 0x34 0x15 0x00 0x04 0x65                                    |
|                 |          | Русский             | 0x06 0x14 0x00 0x04 0x00 0x34 0x15 0x00 0x05 0x66                                    |
|                 |          | ●<br>郵 體 山 文        | 0x06 0x14 0x00 0x04 0x00 0x34 0x15 0x00 0x06 0x67                                    |
|                 |          | 海休山立                | 0x06 0x14 0x00 0x04 0x00 0x34 0x15 0x00 0x07 0x68                                    |
|                 |          |                     | 0x06 0x14 0x00 0x04 0x00 0x34 0x15 0x00 0x08 0x69                                    |
|                 |          |                     | 0x06 0x14 0x00 0x04 0x00 0x34 0x15 0x00 0x09 0x64                                    |
|                 | <b>亡</b> | 한국어<br>Svenska      | 0x06 0x14 0x00 0x04 0x00 0x34 0x15 0x00 0x03 0x68                                    |
| 海主              | 与八       | Nederlanda          | 0x00 0x14 0x00 0x04 0x00 0x34 0x15 0x00 0x08 0x0B 0x06 0x06 0x06 0x06 0x06 0x06 0x06 |
| 石百              |          | Tüdure              |                                                                                      |
|                 |          | l urkçe             |                                                                                      |
|                 |          | Čeština             |                                                                                      |
|                 |          | Português           | 0x06 0x14 0x00 0x04 0x00 0x34 0x15 0x00 0x0e 0x6F                                    |
|                 |          | ไทย                 | 0x06 0x14 0x00 0x04 0x00 0x34 0x15 0x00 0x0f 0x70                                    |
|                 |          | Polski              | 0x06 0x14 0x00 0x04 0x00 0x34 0x15 0x00 0x10 0x71                                    |
|                 |          | Suomi               | 0x06 0x14 0x00 0x04 0x00 0x34 0x15 0x00 0x11 0x72                                    |
|                 |          | العربية             | 0x06 0x14 0x00 0x04 0x00 0x34 0x15 0x00 0x12 0x73                                    |
|                 |          | Indonesia           | 0x06 0x14 0x00 0x04 0x00 0x34 0x15 0x00 0x13 0x74                                    |
|                 |          | हन्दि               | 0x06 0x14 0x00 0x04 0x00 0x34 0x15 0x00 0x14 0x75                                    |
|                 | 法刑       | 远言                  | 0x07 0x14 0x00 0x05 0x00 0x34 0x00 0x00 0x15 0x00                                    |
|                 | 决取       | 后日                  | 0x62                                                                                 |
|                 | 写入       | 复位灯泡使用时数            | 0x06 0x14 0x00 0x04 0x00 0x34 0x15 0x01 0x00 0x62                                    |
| 灯泡时数            | 法取       | 灯沟体田时粉              | 0x07 0x14 0x00 0x05 0x00 0x34 0x00 0x00 0x15 0x01                                    |
|                 | 厌权       | 灯泡使用时数              | 0x63                                                                                 |
|                 | 写入       | RGB                 | 0x06 0x14 0x00 0x04 0x00 0x34 0x11 0x28 0x00 0x85                                    |
|                 |          | YUV                 | 0x06 0x14 0x00 0x04 0x00 0x34 0x11 0x28 0x01 0x86                                    |
| HDMI 格式         |          | 自动                  | 0x06 0x14 0x00 0x04 0x00 0x34 0x11 0x28 0x02 0x87                                    |
|                 | 读取       | HDMI 格式状态           | 0x07 0x14 0x00 0x05 0x00 0x34 0x00 0x00 0x11 0x28                                    |
|                 | 医联       |                     | 0x86                                                                                 |
|                 |          | 增强                  | 0x06 0x14 0x00 0x04 0x00 0x34 0x11 0x29 0x00 0x86                                    |
|                 | 写入       | 正常                  | 0x06 0x14 0x00 0x04 0x00 0x34 0x11 0x29 0x01 0x87                                    |
| HDMI 范围         | 运取       | 自动                  | 0x06 0x14 0x00 0x04 0x00 0x34 0x11 0x29 0x02 0x88                                    |
|                 |          | HDMI 范围状态           | 0x07 0x14 0x00 0x05 0x00 0x34 0x00 0x00 0x11 0x29                                    |
|                 | 医联       |                     | 0x87                                                                                 |
|                 | Ξλ       | 关闭                  | 0x06 0x14 0x00 0x04 0x00 0x34 0x11 0x2B 0x00 0x88                                    |
| CEC             | 37       | 打开                  | 0x06 0x14 0x00 0x04 0x00 0x34 0x11 0x2B 0x01 0x89                                    |
|                 | 诗取       | CFC 状态              | 0x07 0x14 0x00 0x05 0x00 0x34 0x00 0x00 0x11 0x2B                                    |
|                 | 5.47     |                     | 0x89                                                                                 |
| 错误状态            | 读取       | 读取错误状态              | 0x07 0x14 0x00 0x05 0x00 0x34 0x00 0x00 0x0C 0x0D                                    |
|                 | 2242     |                     |                                                                                      |
|                 |          | Brilliant Color 0   | 0x06 0x14 0x00 0x04 0x00 0x34 0x12 0x0F 0x00 0x6D                                    |
|                 |          | Brilliant Color 1   | 0x06 0x14 0x00 0x04 0x00 0x34 0x12 0x0F 0x01 0x6E                                    |
|                 |          | Brilliant Color 2   | 0x06 0x14 0x00 0x04 0x00 0x34 0x12 0x0F 0x02 0x6F                                    |
|                 |          | Brilliant Color 3   | 0x06 0x14 0x00 0x04 0x00 0x34 0x12 0x0F 0x03 0x70                                    |
|                 |          | Brilliant Color 4   | 0x06 0x14 0x00 0x04 0x00 0x34 0x12 0x0F 0x04 0x71                                    |
|                 | 写入       | Brilliant Color 5   | 0x06 0x14 0x00 0x04 0x00 0x34 0x12 0x0F 0x05 0x72                                    |
| Brilliant Color |          | Brilliant Color 6   | 0x06 0x14 0x00 0x04 0x00 0x34 0x12 0x0F 0x06 0x73                                    |
|                 |          | Brilliant Color 7   | 0x06 0x14 0x00 0x04 0x00 0x34 0x12 0x0F 0x07 0x74                                    |
|                 |          | Brilliant Color 8   | 0x06 0x14 0x00 0x04 0x00 0x34 0x12 0x0F 0x08 0x75                                    |
|                 |          | Brilliant Color 9   | 0x06 0x14 0x00 0x04 0x00 0x34 0x12 0x0F 0x09 0x76                                    |
|                 |          | Brilliant Color 10  | 0x06 0x14 0x00 0x04 0x00 0x34 0x12 0x0F 0x0A 0x77                                    |
|                 | 法取       | Brilliant Color 壮杰  | 0x07 0x14 0x00 0x05 0x00 0x34 0x00 0x00 0x12 0x0F                                    |
|                 | 迭取       | Drilliant COIOF 1人心 | 0x6E                                                                                 |

|                                          |    | 反首米刑 "丫闩" | 0x06 0x14 0x00 0x04 0x00 0x34 0x11 0x32 0x00 0x8F |
|------------------------------------------|----|-----------|---------------------------------------------------|
|                                          |    | 併希突空 天内   |                                                   |
|                                          | ሮእ | 黑板        | 0x06 0x14 0x00 0x04 0x00 0x34 0x11 0x32 0x01 0x90 |
| 屏幕类型                                     | 57 | 绿板        | 0x06 0x14 0x00 0x04 0x00 0x34 0x11 0x32 0x02 0x91 |
|                                          |    | 白板        | 0x06 0x14 0x00 0x04 0x00 0x34 0x11 0x32 0x03 0x92 |
|                                          |    |           | 0x07 0x14 0x00 0x05 0x00 0x34 0x00 0x00 0x11 0x32 |
|                                          | 读取 | 屏幕类型状态    | 0x90                                              |
|                                          |    | 切边放大 "关闭" | 0x06 0x14 0x00 0x04 0x00 0x34 0x11 0x33 0x00 0x90 |
|                                          |    | 切边放大 1    | 0x06 0x14 0x00 0x04 0x00 0x34 0x11 0x33 0x01 0x91 |
|                                          |    | 切边放大 2    | 0x06 0x14 0x00 0x04 0x00 0x34 0x11 0x33 0x02 0x92 |
| +11:11:11:11:11:11:11:11:11:11:11:11:11: | 与入 | 切边放大 3    | 0x06 0x14 0x00 0x04 0x00 0x34 0x11 0x33 0x03 0x93 |
| 切边放入                                     |    | 切边放大 4    | 0x06 0x14 0x00 0x04 0x00 0x34 0x11 0x33 0x04 0x94 |
|                                          |    | 切边放大 5    | 0x06 0x14 0x00 0x04 0x00 0x34 0x11 0x33 0x05 0x95 |
|                                          | 读取 |           | 0x07 0x14 0x00 0x05 0x00 0x34 0x00 0x00 0x11 0x33 |
|                                          |    | 切边放大状态    | 0x91                                              |
|                                          |    | 菜单        | 0x02 0x14 0x00 0x04 0x00 0x34 0x02 0x04 0x0F 0x61 |
|                                          |    | 退出        | 0x02 0x14 0x00 0x04 0x00 0x34 0x02 0x04 0x13 0x65 |
|                                          |    | 向上        | 0x02 0x14 0x00 0x04 0x00 0x34 0x02 0x04 0x0B 0x5D |
|                                          |    | 向下        | 0x02 0x14 0x00 0x04 0x00 0x34 0x02 0x04 0x0C 0x5E |
| 逆坎钟                                      | Έእ | 向左        | 0x02 0x14 0x00 0x04 0x00 0x34 0x02 0x04 0x0D 0x5F |
| 适控键                                      | 37 | 向右        | 0x02 0x14 0x00 0x04 0x00 0x34 0x02 0x04 0x0E 0x60 |
|                                          |    | 信号源       | 0x02 0x14 0x00 0x04 0x00 0x34 0x02 0x04 0x04 0x56 |
|                                          |    | 输入        | 0x02 0x14 0x00 0x04 0x00 0x34 0x02 0x04 0x15 0x67 |
|                                          |    | 自动        | 0x02 0x14 0x00 0x04 0x00 0x34 0x02 0x04 0x08 0x5A |
|                                          |    | 我的按键      | 0x02 0x14 0x00 0x04 0x00 0x34 0x02 0x04 0x11 0x63 |

## 产品中有毒有害物质或元素的名称及含量列表

依据中国政府针对"电子信息产品污染控制管理办法"为控制和减少电子信息产品废弃后对环境造成的污染,促进生产和销售低污染电子信息产品,保护环境和人体健康,仅提供有关本产品可能含有有毒及有害物质如下:

|                                                      |                                                       |        | 有      | 毒有害物质或           | 元素            |                 |
|------------------------------------------------------|-------------------------------------------------------|--------|--------|------------------|---------------|-----------------|
| 部件名称                                                 | 铅 (Pb)                                                | 汞 (Hg) | 镉 (Cd) | 六价铬<br>(Cr (VI)) | 多溴联苯<br>(PBB) | 多溴二苯醚<br>(PBDE) |
| 光机引擎(铝或铝镁合金)                                         | Х                                                     | 0      | 0      | 0                | 0             | 0               |
| 镜头                                                   | Х                                                     | 0      | 0      | 0                | 0             | 0               |
| 灯泡                                                   | Х                                                     | Х      | 0      | 0                | 0             | 0               |
| 点灯器                                                  | Х                                                     | 0      | 0      | 0                | 0             | 0               |
| 弹片(快削磷铜)                                             | Х                                                     | 0      | 0      | 0                | 0             | 0               |
| 风扇组件                                                 | Х                                                     | 0      | 0      | 0                | 0             | 0               |
| 灯泡盖保护开关                                              | 0                                                     | 0      | Х      | 0                | 0             | 0               |
| 温度开关                                                 | 0                                                     | 0      | Х      | 0                | 0             | 0               |
| 基板组件                                                 | Х                                                     | 0      | 0      | 0                | 0             | 0               |
| 缆线,线材                                                | Х                                                     | 0      | 0      | 0                | 0             | 0               |
| 电源线                                                  | Х                                                     | 0      | 0      | 0                | 0             | 0               |
| 电源插座组件                                               | Х                                                     | 0      | 0      | 0                | 0             | 0               |
| 金属件(快削磷铜,铜钉等)                                        | Х                                                     | 0      | 0      | 0                | 0             | 0               |
| 遥控器                                                  | Х                                                     | 0      | 0      | 0                | 0             | 0               |
| O: 表示该有毒有害物质在该部                                      | 3件所有均                                                 | 质材料中   | 的含量均石  | 生 SJ/T11363      | -2006 标准表     | 见定的限量要求以        |
| 下。                                                   |                                                       |        |        |                  |               |                 |
| X: 表示该有毒有害物质至少在                                      | X:表示该有毒有害物质至少在该部件的某一均质材料中的含量超出 SJ/T11363-2006 标准规定的限量 |        |        |                  |               |                 |
| 要求。                                                  |                                                       |        |        |                  |               |                 |
| 备注:鉴于欧盟与中国对于 RoHS 的不同规定,本投影机产品符合欧盟 RoHS 指令 ( 电气、电子设备 |                                                       |        |        |                  |               |                 |
| 中限制使用某些有害物质指令)<br>件。                                 | ), 本表中植                                               | 示有 "X  | ' 的所有部 | 8件均为欧盟           | ROHS 指令)      | 所允许例外的部         |